# **Printer Squirrel 2.32**

The user interface manual

## Contents

| Printer Squirrel 2.32                   | 4    |
|-----------------------------------------|------|
| Introduction                            | 4    |
| Logging overview/setup                  | 6    |
| Step 1 - Installation                   | 8    |
| Step 2 - Setting up the logging server  | 8    |
| Step 3 - Setting up the logging clients | . 10 |
| Tutorials                               | . 13 |
| Adding a new virtual printer            | . 13 |
| Working with people                     | . 15 |
| Working with groups                     | . 17 |
| Working with outputs                    | . 19 |
| Configuration examples                  | . 22 |
| Simple                                  | . 22 |
| Print server local                      | . 23 |
| Print server remote                     | . 24 |
| Net Cafe A                              | . 25 |
| Net Cafe B                              | . 26 |
| WAN                                     | . 27 |
| WAN - wrong                             | . 28 |
| All direct                              | . 29 |
| Pooled printers                         | . 30 |
| Logs Window                             | . 31 |
| Toolbar                                 | . 31 |
| Printers list                           | . 33 |
| Logs list                               | . 35 |
| Query Center                            | . 37 |
| Log View                                | . 40 |
| Global options                          | . 41 |
| General                                 | . 41 |
| Email                                   | . 43 |
| Import users                            | . 45 |
| Alerts                                  | . 47 |
| Web                                     | . 48 |
| Virtual printers                        | . 50 |
| Browse virtual printers                 | . 50 |
| Edit virtual printers                   | . 52 |
| Import archived logs                    | . 54 |
| Charges                                 | . 55 |
| Job charge rates                        | . 55 |
| Edit rates                              | . 57 |
| Edit charges                            | . 58 |
| View / Import papersizes                | . 60 |
|                                         |      |

| People                           | 61                   |
|----------------------------------|----------------------|
| Browse people                    | 61                   |
| Fdit people                      | 63                   |
| Export to text                   | 05                   |
| Import from text                 |                      |
| Groups                           | 00<br>68             |
| Browse groups                    | 00<br>68             |
| Fdit groups                      | 00                   |
| Outputs                          |                      |
| Browse outputs                   | 72                   |
| Edit outputs                     | 72<br>74             |
| East outputs                     | , -                  |
| Report - Job details             | / /<br>78            |
| Report - Jobs summarised by user | 70                   |
| Report - Daily job summary       | / )<br>80            |
| Chart - Printer useage by group  | 00                   |
| Chart - Printer useage by user   | 01                   |
| Chart - Daily printer usage      | 02<br>83             |
| Chart - Monthly printer usage    | 85<br>84             |
| View jobs                        | 0 <del>.</del><br>85 |
| Ich details                      | 05                   |
| Status lons                      | 05                   |
| Browse status logs               | 07                   |
| Currencies                       | 07<br>               |
| Browse currencies                | 20<br>20             |
| Edit currencies                  | 01                   |
| Automatic outputs                | 02                   |
| Support                          | 92                   |
|                                  | 73<br>10             |
| FAN J                            | 94                   |
| LICENSE agreement                | 90                   |

## Printer Squirrel 2.32

## Introduction

Printer Squirrel 2 is an application that monitors print jobs being sent to printers, and sets charges for these jobs. It is particularly useful in situations where charging for printing needs to occur instantaneously or where a number of individuals or groups are working together using the same equipment, but are financially unrelated and thus need to be charged accordingly.

Printer Squirrel 2 records details such as the user who sent the job, job title, printing parameters and the number of pages printed for each print job, and then assigns a charge for the job. Users can be organized into functional groups and usage reports and charts can be produced for each group. Reports on printer usage can also be automatically emailed printed or saved to file.

Printer Squirrel 2 now uses a Client/Server technology where logger clients collect print logs and send them across the network to a logging server. This allows for great flexibility in printer logging configurations, almost any printer can easily be logged and logs can be sent to the logging server across a LAN, WAN or even the internet.

#### **Printer Squirrel Features:**

• Instant cost recovery: In situations such as print shops or internet cafes where customers are charged for printing as it is performed, Printer Squirrel can log the performed jobs, calculate charges and produce invoices instantly.

• Recovering consumable costs: Often, the owner of the printer is responsible for supplying the consumables such as ink, toner and paper, and financing any repairs to the printer. By charging the users for their print jobs, funds are then available for these ongoing expenses. Staff in many workplaces are required to record the number of pages printed etc manually on an appropriate form as an attempt to recover costs. However, comparisons between manual and electronic records at several sites have shown an honesty rate of only about 13%. That is, 87% of the jobs printed are never logged manually.

 $\cdot$  **Recovering capital costs:** When a printer breaks down or is in need of replacement, it can often be difficult to find someone who is willing to cover the cost. Printer Squirrel can display exactly who prints what proportion of jobs and therefore will clearly show the primary users and who should be financing these costs. Printer Squirrel will also print this data in chart form to demonstrate use even more clearly.

• **Determine printer life cycle:** Printers have a certain life span and it is advantageous to budget for replacement. With Printer Squirrel, the ongoing number of printed pages can be displayed. This can help to establish better timeliness and budgeting for printer replacement.

• Monitor what is being printed: You can keep track of printer usage, and who prints excessive numbers of documents. This is particularly useful in situations such as schools, where you do not necessarily want to charge for printing but want to keep printer usage under control. Because Printer Squirrel keeps logs of the filenames that are being printed, it also displays the filenames of any undesirable or unauthorised documents which may have been printed.

• Security: Printer access permissions are usually set up on the printer server, but by browsing the print logs it is easy to establish if unauthorised users are accessing a printer.

#### **Printer Squirrel Limitations:**

· Operating System: Printer Squirrel will not run on Windows98 or lower as the necessary Windows system functions are not present.

#### **Printer Squirrel history:**

Consumables for some printers can be very expensive. At one particular site a Hewlet Packard 8550 color laser printer at a capital cost of around \$15 000 was being used centrally. This machine uses 4 different toner cartridges (magenta,yellow,cyan and black) which cost around \$150 each to replace. The cost in toner alone was \$5 400 per annum, but with manual recording the amount recovered was only \$2 100 per annum. Naturally the shortfall had to be found from somewhere, in this case the department of the 'owner' of the printer. As this was unacceptable, a software solution was sought to cover these requirements - to identify the owner of a print job and to be able to split the owners into groups for billing. As there appeared to be no suitable software available commercially, the first version of Printer Squirrel was developed. When applied to this particular site the software cost (the cost for Printer Squirrel) was recovered in just 7.6 hours, and a profit of about \$6 800 each year was attained and set aside for printer maintenance and replacement.

Printer Squirrel has now been refined and installed at another eight test sites. The results have varied, but the maximum payback time on the capital cost of the software was 4 days.

If you have some or all the requirements mentioned above, then we are certain that Printer Squirrel can be applied to your particular situation and that it will become an invaluable and profitable tool.

The LyGil team

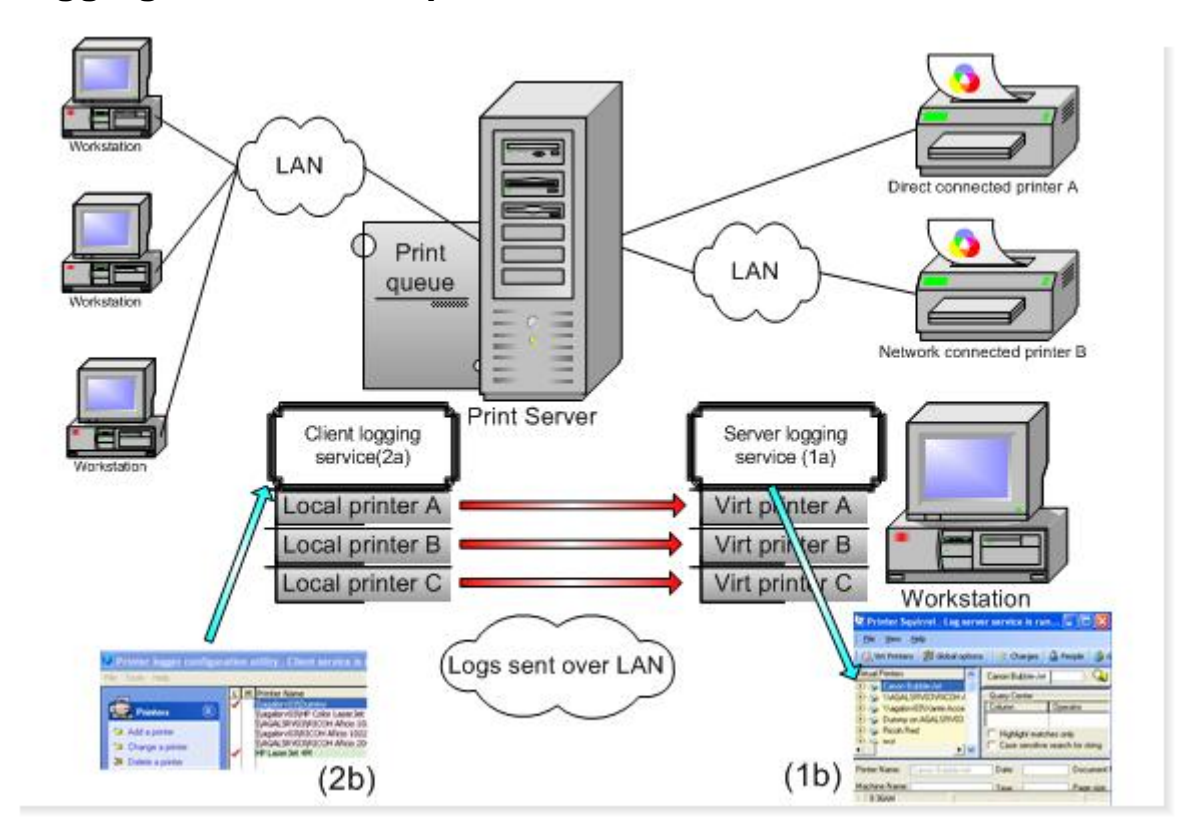

### Logging overview/setup

#### PLEASE READ THIS BEFORE SETTING UP PRINTER SQUIRREL

This is a short tutorial (4 pages) that shows how to set up Printer Squirrel effectively. You can access this tutorial at any time in the future by pressing Help (F1) and going to the section titled Logging overview/setup.

#### How the print logger works:

The logger package ( Printer Squirrel) consist of two components.

**1a. The logger server service** - This handles all the incoming logs from the logger clients and assigns them to the appropriate virtual printer and **(1b)** the server application itself (Printer Squirrel).

**2a. The logger client service** - This does the actual printer logging, then sends the logs to the logger server, and (**2b**) a client configuration utility.

The relationship between the logging servers and clients is similar to setting up a file share (virtual printer) on a server, then connecting to it with a client machine (logging client). In other words the logging client sends it's logs to a shared virtual printer (logs container).

The example in the diagram above is typical of most print logging configurations.

The logging server package should be installed on a machine that will not be turned off (although it can be logged off), and is in a convenient place to monitor logs.

The logging client should be installed on the print server that the printers are connected to, either physically or via a direct network connection.

When a workstation sends a print job to the print server, the logging client records the job - then sends the details of the job across the network to the logging server where it is stored in a database.

Important note: Make sure that ports 2326 - 2330 and 2376 and 2380 are open if you have a firewall on the logging server prior to installation. These ports must be unblocked for proper sending and receiving of logs. On the windows firewall these are blocked by default.

## Step 1 - Installation

1- Install the logging server on a machine that will not be turned off (although it can be logged off), and is in a convenient place to monitor logs. (PSquirrelPrinterLogServerSetup.exe). This will install the logging server service and the monitoring program (Printer Squirrel).

Important note: Make sure that ports 2326 - 2330 and 2376 and 2380 are open if you have a firewall on the logging server prior to installation. These ports must be unblocked for proper sending and receiving of logs. On the windows firewall these are blocked by default.

2- Install the logging clients on the print servers that the printers are connected to, either physically or via a direct network connection. (PrinterLogClientSetup.exe) This will install the logging client service and its' configuration utility. \*\*Note\*\* If you are installing both the logger server and logger client on the same computer, you must restart the computer after installing the logger client.

## Step 2 - Setting up the logging server

| Actions                                                   | Printer Name:                                           | Ricoh Red                 |              |                     |
|-----------------------------------------------------------|---------------------------------------------------------|---------------------------|--------------|---------------------|
| Save changes     Abandon changes     Import archived logs | Network ID:<br>Owper:<br>Charge rate:<br>Pages if zero: | 1 Cock, Eetty<br>Standard | <b>.</b>     | Log this printer: 🦷 |
|                                                           | Printer mode                                            | Default     Monoch        | rome C Color |                     |

This section shows how to create virtual printers for each printer that you wish to log. A virtual printer is really just a container for logs from real printer(s) to be stored in. Think of it like a shared directory that files are put into.

- 1 Start Printer Squirrel. (Start/Programs/Print Logger/Printer Squirrel).
- 2 Click on the Configure Printers icon.
- 3 Click on Add a printer.
- 4 Enter a name for the virtual printer (Usually this is all you need to do at this stage)
- 5 When you are satisfied with your settings, click on Save changes.
- 6 Continue until you have added all the virtual printers that you require.
- 7 Go to step 3

Below is a full description of all the entry fields:

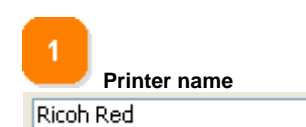

Enter a descriptive name for the virtual printer here. Usually we use a printer model and location.

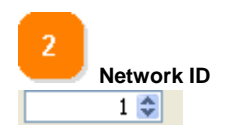

This is the ID of the virtual printer that is used along with the logging server name by the logging clients as an address to send logs to. This is set by the system and you should normally never need to change this.

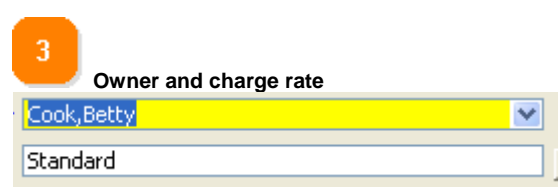

The owner and charge rate for the printer. Usually you will set these fields up after you have set up the logging clients and everything is working - so forget about them for now. See the Printer Squirrel help when you need more details.

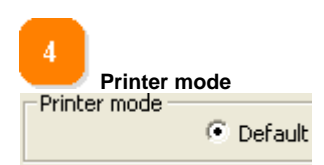

Sets the color mode as reported by the printer driver. Some printer drivers incorrectly report the color settings of jobs printed. Commonly it is monochrome laser printers reporting jobs as always being in color. This option allows you to force the color mode being reported. Leave this as default for the moment, only change it if there is a problem with misreported logs.

Default = let the printer driver decide.

Monochrome = always report jobs as monochrome.

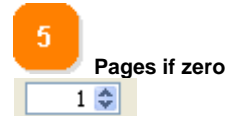

Some applications, especially those that do not include page delimiting information when printing, may report a zero pages printed count. Use this to set the page count you require if zero pages are reported. (We normally set this to 1)

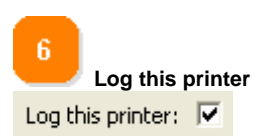

Turns printer logging on and off. Normally this is left on. Turn this off if you wish to temporarily suspend the recording of incoming logs.

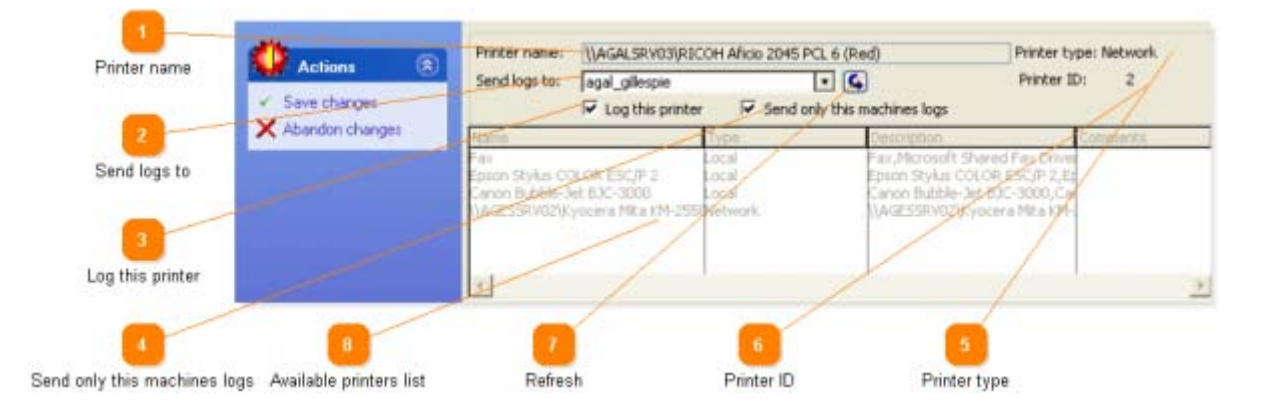

## Step 3 - Setting up the logging clients

This section shows how to attach to printers in the logger client configuration utility and to specify which virtual printers (containers) to send the logs to.

1 - On the client machines open the Client Logger configuration utility (Start/Programs/Print Logger/Logger configuration).

2 - Make sure that the logging server that you have created appears in the 'Logging servers' pane. If it does not refer to Q1 in Troubleshooting

3 - Click on add a printer.

4 - Double-click on the printer you wish to log from the printers list. The printer name will now appear in the 'Printer name' field.

5 - Specify which server/virtual printer you wish to send logs to from the 'send logs to' drop down list. ( If you do not see any servers in the list, refer to Q1 in the troubleshooting topic)

- 6 When you are satisfied with your settings, click on Save changes.
- 7 Continue until you have added all the printers that you wish to log.
- 8 Restart the client logging service when prompted to start the actual logging of the new printers.
- 9 Send some test prints to verify that logs are being sent and received.

10 - Set up users, groups and charges on the logging server (Printer Squirrel). Refer to the help in Printer Squirrel for more details on how to do the effectively.

Below is an detailed description of all the fields and their properties.

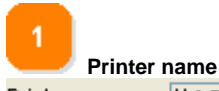

Printer name: \\AGALSRV03\RICOH Aficio 2045 PCL 6 (Red)

This is the Windows "long" name of the printer. When adding a printer select the printer to log in the list box by double-clicking on it. This entry is read-only.

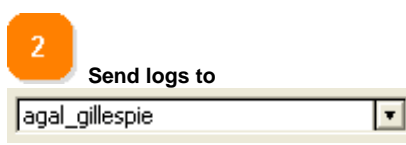

Click on the drop-down button to get a list of logging servers and their virtual printers to send logs to.

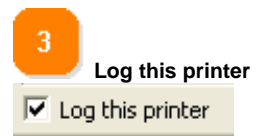

You can uncheck this to temporarily suspend printer logging without actually deleting the printer.

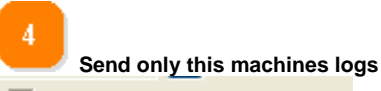

Send only this machines logs

If this is checked then only this machines print logs will be sent. This is only required in special circumstances - See the configuration section in the help for details.

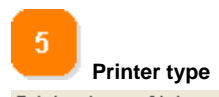

Printer type: Network This is the way that the printers are connected to this machine. Local = Either connected via cable or a direct network connection. Network = Via a print server.

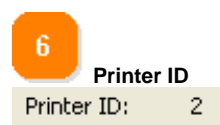

The network ID of the virtual printer on a particular logging server that the print logs are being sent to.

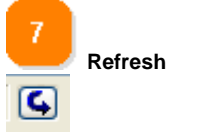

8

This button refreshes the logging servers list. You may need to do this if your logging servers are across a WAN, or if you have recently added a new logging server.

Available printers list

| Name                                                                                               | Туре                               | Description                                                                                                    | Comments   |
|----------------------------------------------------------------------------------------------------|------------------------------------|----------------------------------------------------------------------------------------------------|------------|
| Fax<br>Epson Stylus COLOR ESC/P 2<br>Canon Bubble-Jet BJC-3000<br>\\AGESSRV02\Kyocera Mita KM-255( | Local<br>Local<br>Local<br>Network | Fax,Microsoft Shared Fax Drive<br>Epson Stylus COLOR ESC/P 2,E<br>Canon Bubble-Jet BJC-3000,Ca<br>\\AGESSRV02\Kyocera Mita KM- | 9<br>F<br> |
| 4                                                                                                  |                                    |                                                                                                    | 1          |

This contains a list of all printers listed on the computer. There are two types - Local (physically connected) and Network (via a print server). When adding a printer to be logged, double-click on a printer in this list to select it. You MUST have administrator rights to the selected printer to perform logging. See under FAQ's - access rights, to check this.

## **Tutorials**

This tutorial will go through setting up Printer Squirrel to your specifications.

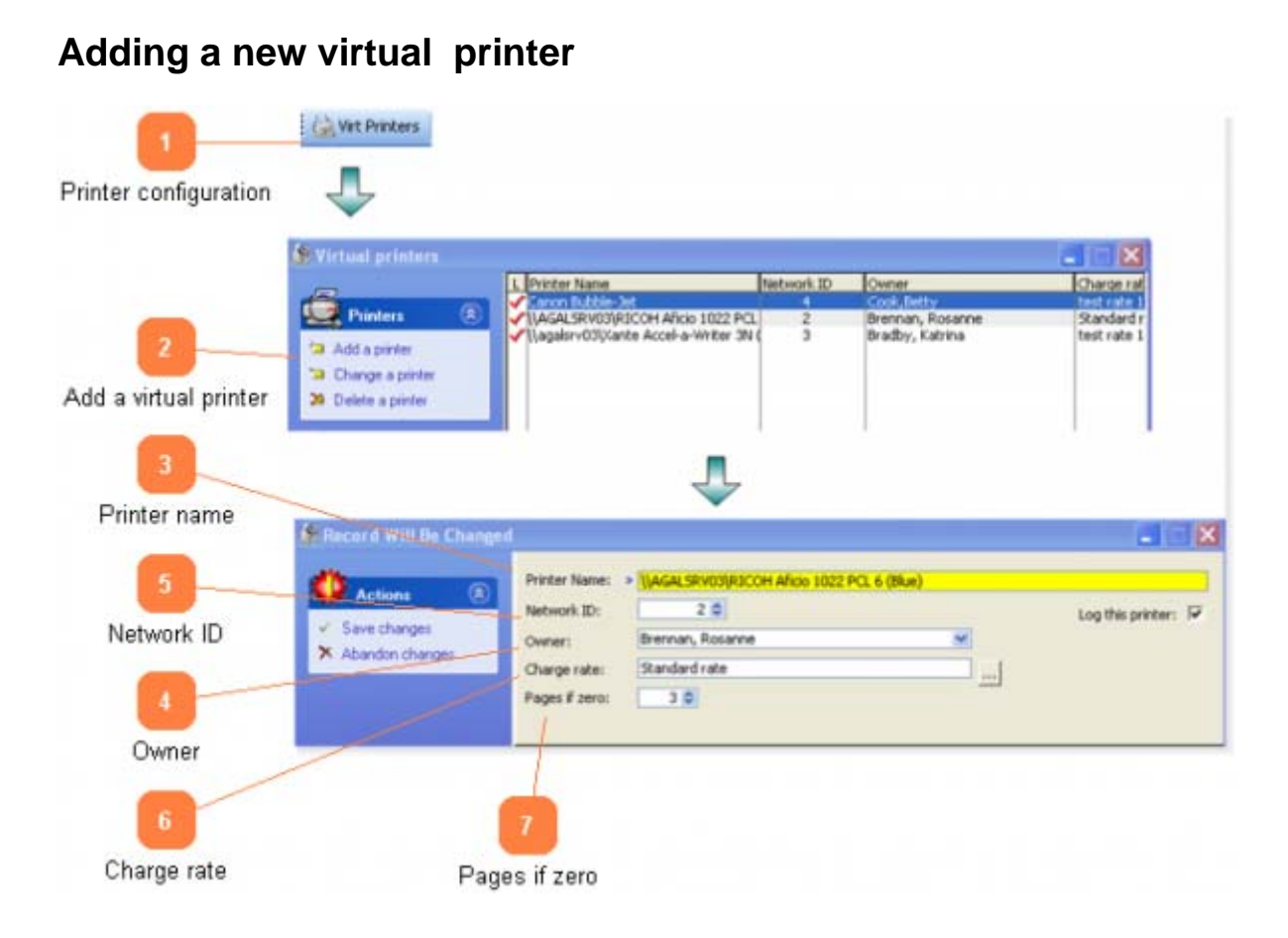

Virtual printers are essentially placeholders for the logger clients to send logs to. (Think of them as something like a directory where files are put).

Take some time to plan the layout of the logging clients and logging server. For instance, you may have a pool of similar printers to be charged at the same rate. It would probably be easier if you just had one virtual printer and all the logs going into that one container.

Here are the steps to configuring a virtual printer:

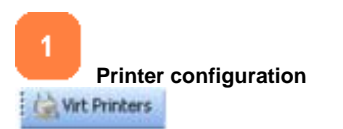

Click on the printer configuration button on the toolbar.

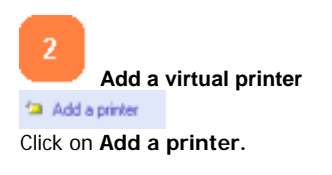

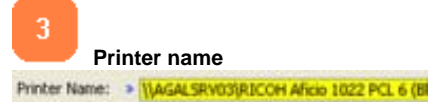

Enter a name for the virtual printer. Make it something meaningful. Usually we use a printer model and location.

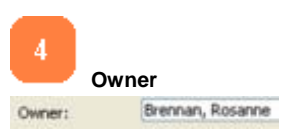

The owner of this printer. Reports and alerts are emailed by default to this person.

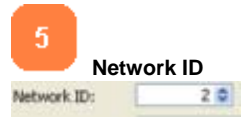

Network ID - This is the network identification number of the printer. The logger clients use this along with the logger server name to identify where to send logs. You should never normally need to change this.

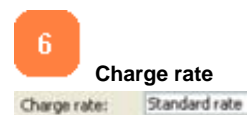

The charge scheme for this printer. Click on the (...) button to select or define charge rate schemes.

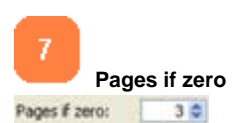

Some applications may report a zero pages printed count. Use this to set the page count you require if zero pages are reported. Usually this would be set to 1.

## Working with people

| People                     | A People                                   | Add a person<br>Edit selected person                               | Name<br>Benjamin Whitfield<br>Bladke, Joe<br>Bradby, Katrina<br>Btennan, Rosanne<br>Close, Peter<br>Continana, Ame | User Name<br>bwhitield<br>iblake<br>KBradby<br>BrennanR<br>pclose<br>acostrane |
|----------------------------|--------------------------------------------|--------------------------------------------------------------------|----------------------------------------------------------------------------------------------------|--------------------------------------------------------------------------------|
| 2<br>Edit selected person  | Name:<br>User Name:                        | Bradby, Katrina      KBradby                                       |                                                                                                    |                                                                                |
| 3<br>inter persons details | Phone:<br>Mobile:<br>Emait<br>Description: | 676<br>042738846<br>KBradby@lygit.com.au<br>Engineering apprentice |                                                                                                    |                                                                                |
|                            | Location:<br>Group:                        | Building 2, Room 62<br>Engineering                                 |                                                                                                    |                                                                                |

People are added to the people table when they are either imported from a domain / active directory controller (global options), or when a new user is detected in a print log. It is inadviseable to add new people directly to the table (Add a person). If you choose to do so the username MUST be exactly the same as the name the user will be logged in as.

Printer Squirrel attempts to resolve the users full name, description and email address from the domain controller when the user is detected. If this is not possible (either because you do not have a domain controller or these details are not entered in the user list) you can enter them here.

You can also query logs based on this information. eg: location = Building 1

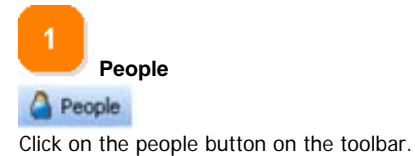

2 Edit selected person The Edit selected person Click on Edit selected person

3 Enter persons details

| Name:      | Bradby, Katrina |
|------------|-----------------|
| User Name: | KBradby         |
| Phone:     | 676             |

Enter the persons details. How much detail you enter here is up to you, however the more detail the easier it is to query by person (eg: location or description).

You can also assign a person to a group from here.

### Working with groups

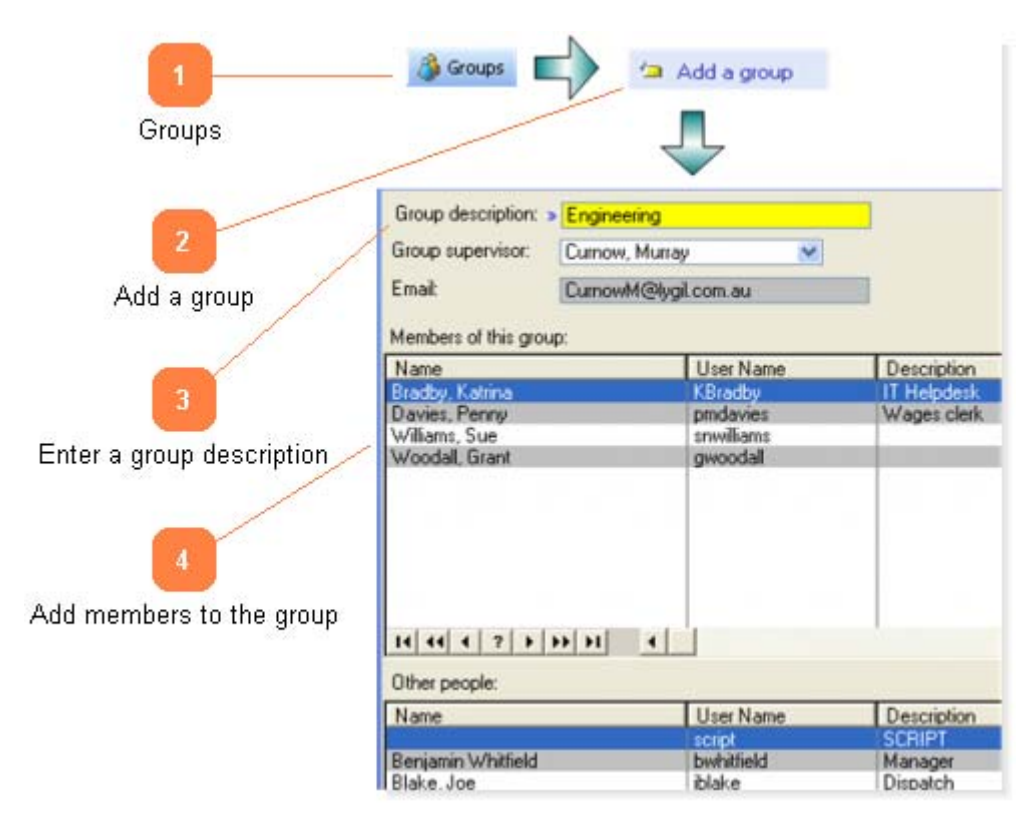

Groups are used to divide people into functional areas for reporting. People are first added to the reserved group 'Unnasigned to a group' when they are imported from a domain controller (global options), or when a new user is detected in a print log. It is optional to divide people into groups, but it makes it easier for reporting. Reports can be queried according to group name, so that seperate reports can be generated for each group for accounting purposes.

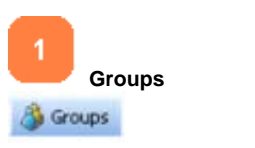

Click on the groups button on the toolbar.

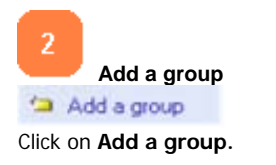

3

Enter a group description

Group description: > Engineering Group supervisor: Curnow, Murray

Enter the title of the group. This should be something meaningful such as Engineering or Accounts. The group supervisor field is optional.

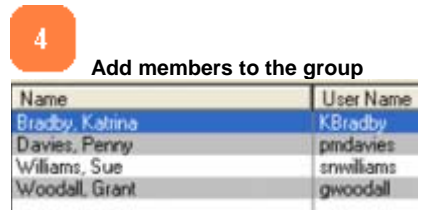

To add members to a group , click and drag users into the group from the 'other people' list. To remove members from a group , click and drag users from the group into the 'other people' list. You can also assign people into groups from the 'people' edit window.

## Working with outputs

| <b>1</b>       | - Outputs Outputs Outputs Outputs                                                                                                    |
|----------------|----------------------------------------------------------------------------------------------------|
| Outputs        |                                                                                                    |
| 2              | General Email                                                                                                    |
| New output     | Report ID: 1                                                                                                    |
|                | Description:  Summary (A)                                                                                                    |
|                | Base report                                                                                                    |
| 3              | Printer: VAGALSRV03\RICOH Aficio 1022 PCL 6 (Blu 💌                                                                                                    |
| Output setup   | Query: DateQuery                                                                                                    |
| 1              | Sort order: -LOG:USERNAME                                                                                                    |
| 4              | Print options<br>Send to printer 🔽<br>Print preview 🔽                                                                                                    |
| Output options | Email options<br>Email this report II<br>Email to printer owner II                                                                                                    |
|                | Other recipients: murray@lygil.com                                                                                                    |
|                | CC to:                                                                                                    |
| 5              |                                                                                                    |
| Email options  | General Email                                                                                                    |
|                | Header: > Usage report for %Printername                                                                                                    |
|                | Body: This email contains a PDF attachment containing a report of the usage of the printer % ~<br>If you have any questions please contact the printer owner - %PrinterOwner - %Owne |

Outputs include reports, charts, exports and archives. They can be either printed, saved to file or emailed. Each output scheme is allocated a number which can be used to run Printer Squirrel to produce the outputs at regular intervals using a task manager. This enables unattended outputs to be printed, saved to file or emailed. (See the section on automatic outputs in this manual).

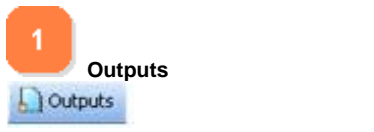

Click on the outputs button on the toolbar.

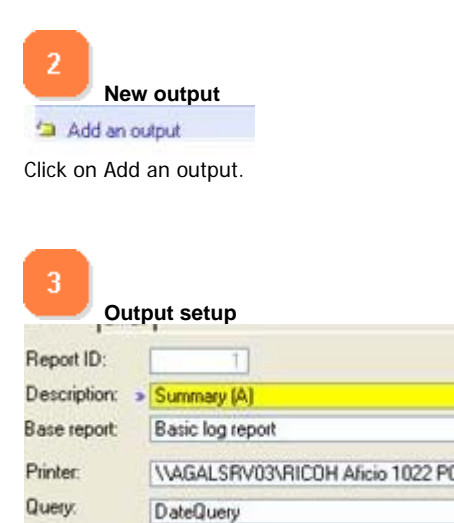

Output ID: This is a system generated identification number for the output. This is used as a command line parameter when creating automatic outputs. (See the section on Automatic outputs). It is read-only.

Description: Enter a description for this output.

Base output: Select a base output (template) type from the dropdown list.

Printer: The virtual printer to get the data from.

Query: Select a query for filtering the output from the dropdown list. These are the queries you have saved from the main log window. Common queries could be : If you want the past 2 weeks logs (date > today() - 14) All the engineering group (Group = Engineering) A particular user for the last 30 days (username = jsmith AND date > today() - 30)

Sort Order: The order to sort the logs in the output. The easiest way to do this is to set a sort order in the logs view, then click on the I button next to the sort order entry box to import the current sort order. Some output by their nature need a predefined sort order. If this is the case then the sort order entry box will be disabled.

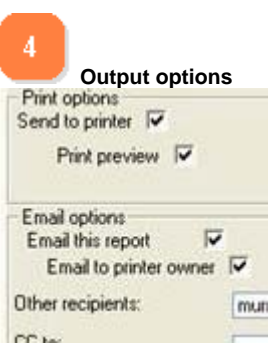

Set the destination for the report. If you set the 'Send to printer' without print preview being on, the output will be sent to the default printer (File / Printer setup).

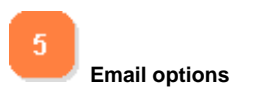

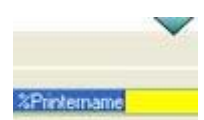

You can adjust the header and body contents for emails here. There are five substitution macros available: %Printername - the name of the printer. %Ownername - the name of the printer owner. %Owneremail - the email address of the printer owner. %OutputDescription - the base output description. %OutputExtension - the email attachment extension.

## **Configuration examples**

Below is a list of common logging scenarios: (Printer networks are seldom straightforward and these scenarios can be mixed and matched)

## Simple

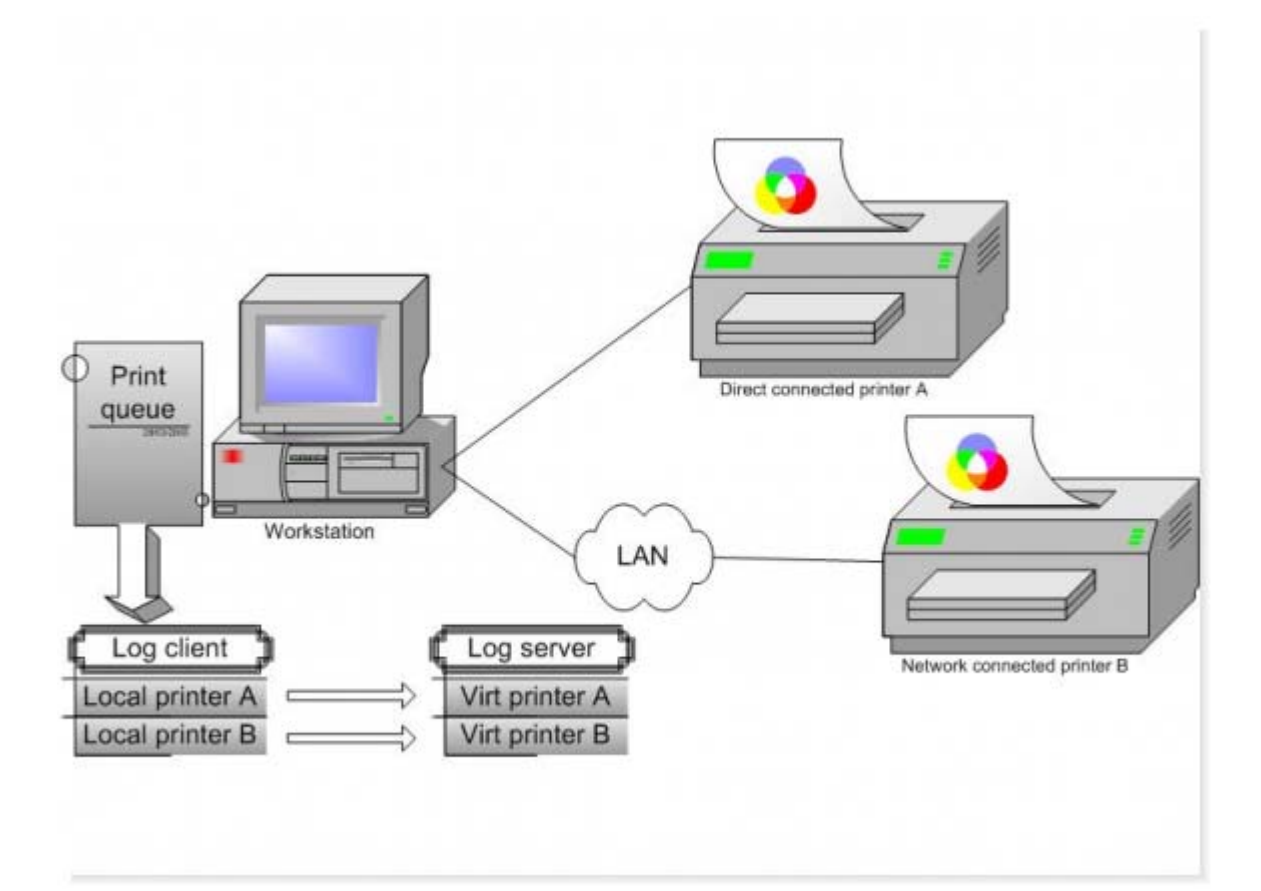

This is the simplest configuration. A single machine logging local printers, either connected by cable or direct network connection.

The logging client and server both reside on the one machine. The only caveat here is that because the logging client uses TCP/IP to communicate with the logging server, the machine must be running a TCP/IP stack (even though in may not necessarily be connected to a network).

## **Print server local**

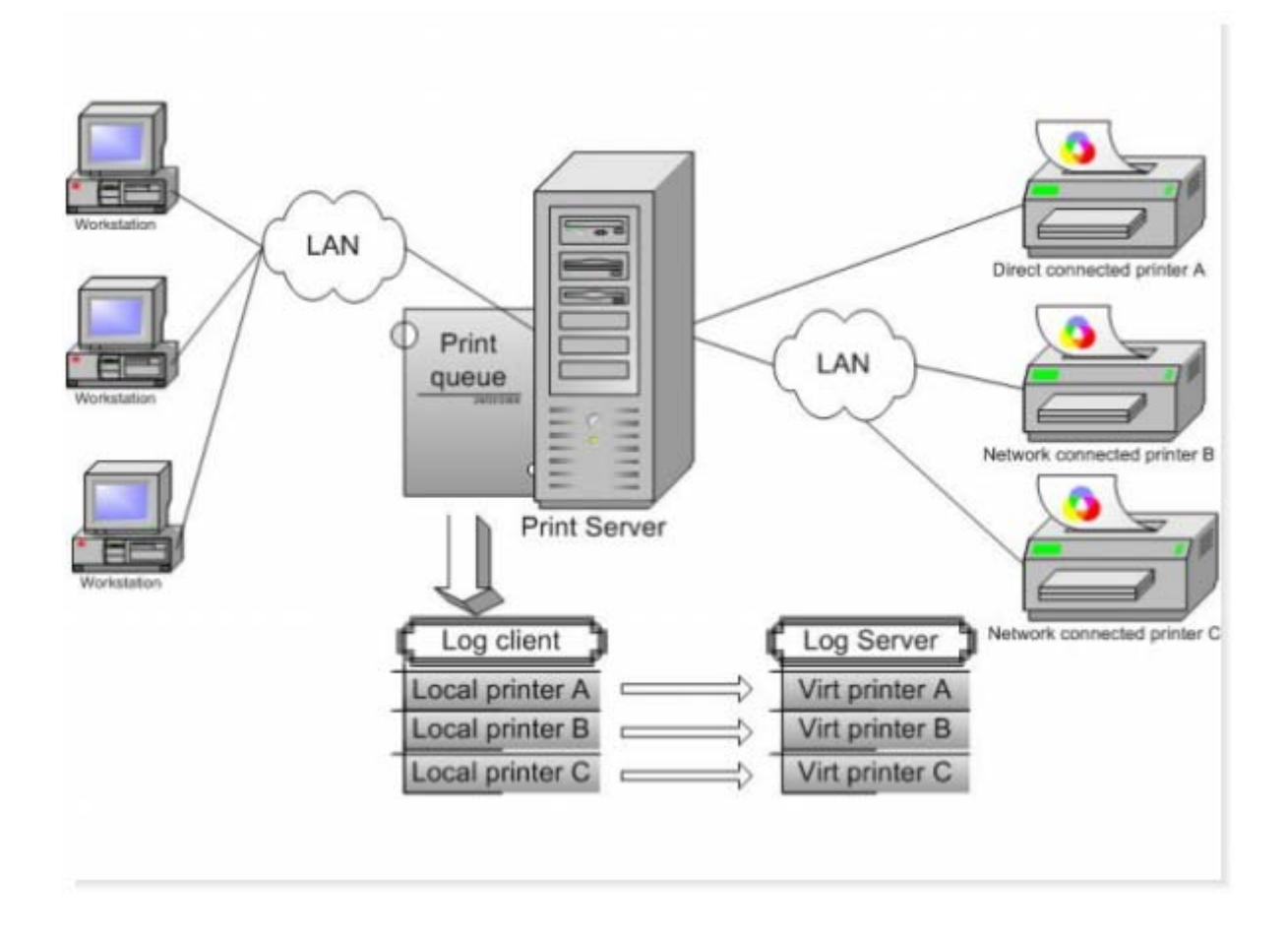

Machines print using a server queue and the logging client and server both reside on the print server. This is probably the easiest configuration to set up.

## **Print server remote**

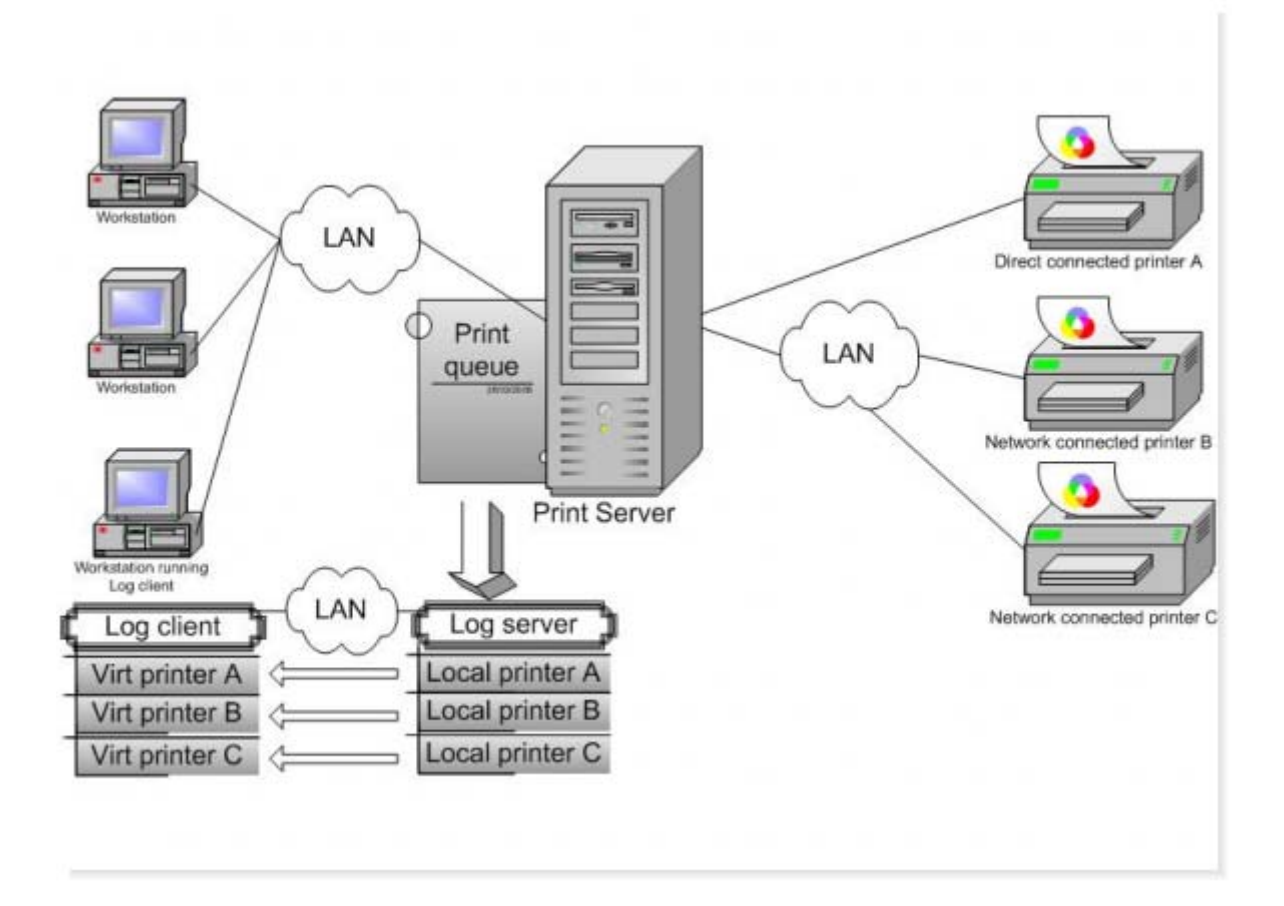

Machines print using a server queue and the logging client resides on the print server. The logging server resides on another workstation. The main advantage of this configuration is that one need not go to the server to see the logs. The logging server must be on (but not necessarily logged in) to receive print logs.

## Net Cafe A

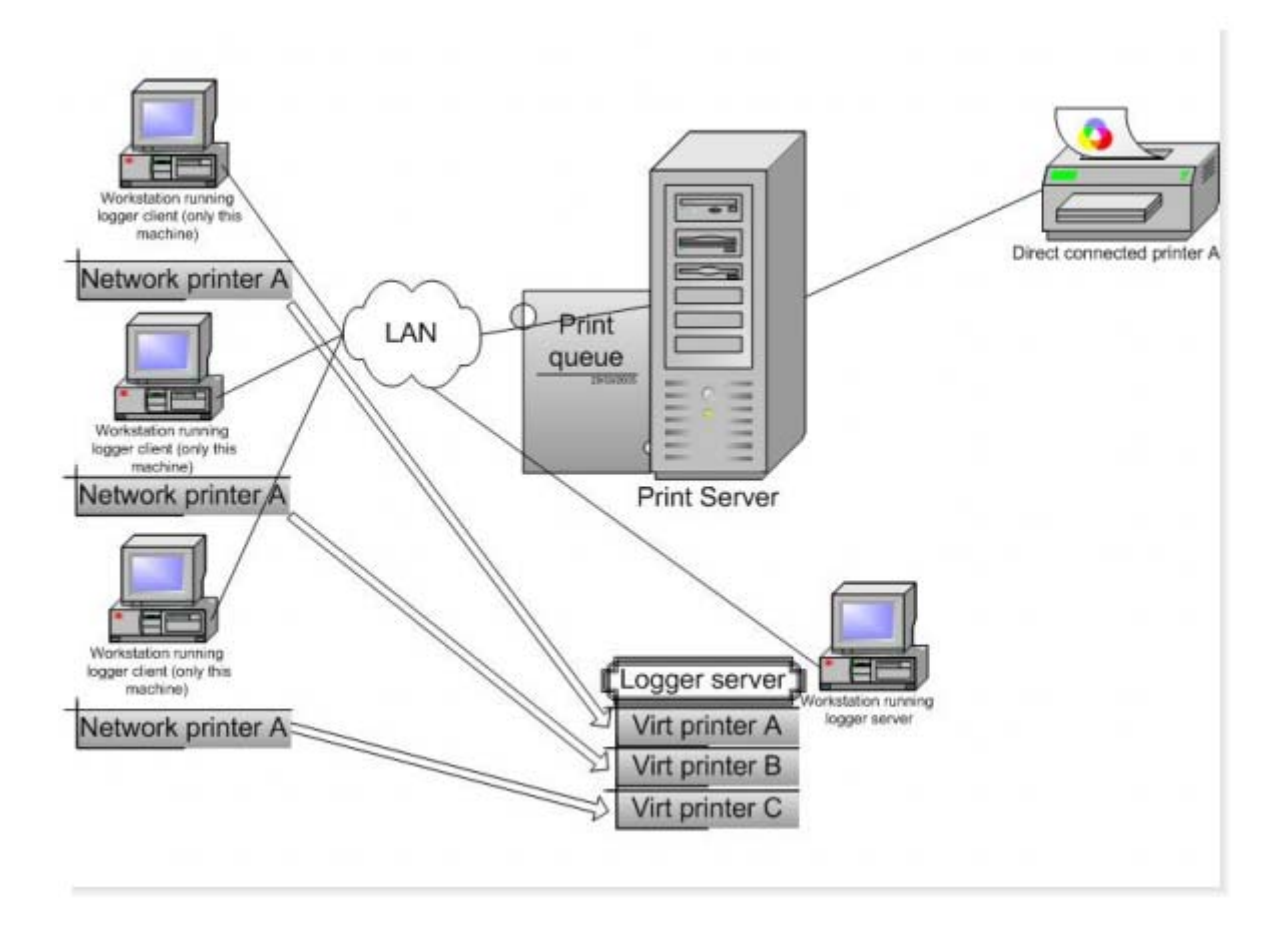

This configuration is commonly used in situations such as internet cafes, where there is a need to quickly distinguish between logs from different machines. Each machine runs a copy of the logger client and is connected to a network shared printer. The logs are sent to seperate virtual printers on the logger server so that each virtual printer belongs to an individual machine. The switch 'Only log this machines jobs' must be turned on on the logger client, otherwise it will send other machines jobs to the virtual printer.

## Net Cafe B

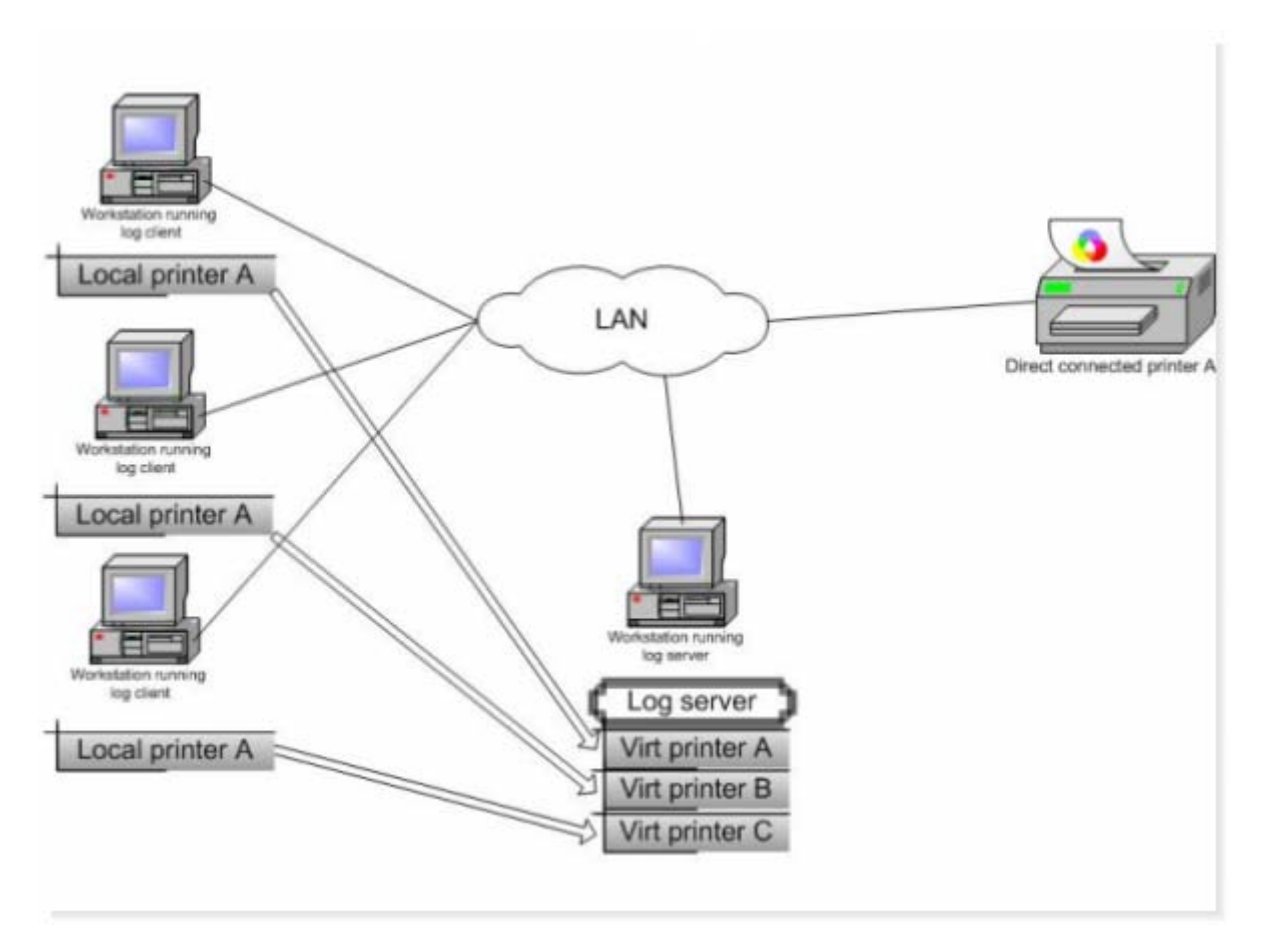

This is a variation on scenario 4. Each machine runs a copy of the logger client, and prints to a direct network connected printer. Jobs are then sent to seperate virtual printers, so that just by looking at (say printer C) you can see the jobs for a particular machine.

The client logging service switch 'log only this machines jobs' does not need to be set as each machine uses it's own print queue.

### WAN

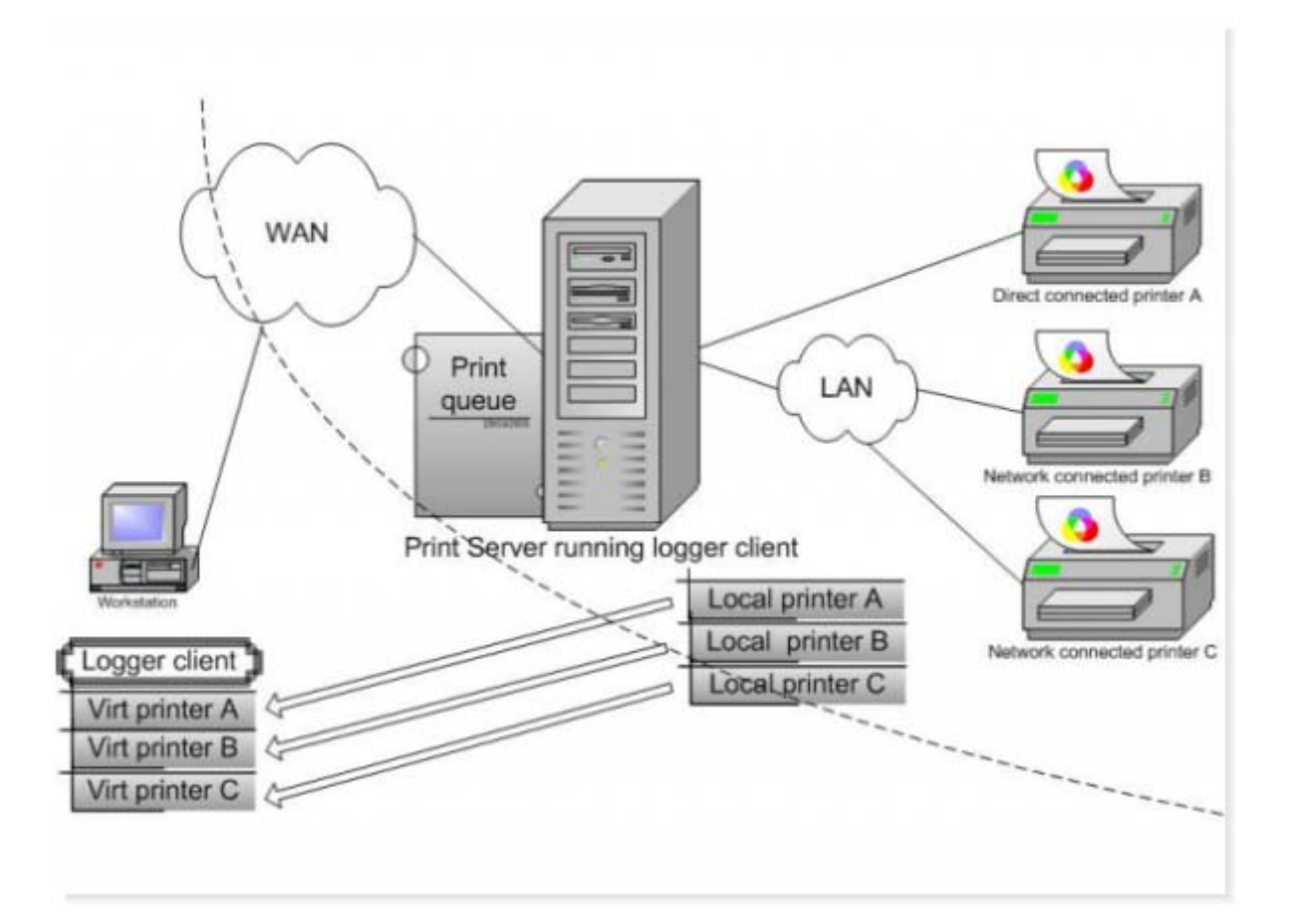

Use this configuration to log printers across a WAN (or the internet which is just a big WAN). The thing you need to remember here is that the logging clients can only detect logging servers on the same LAN as them. (This is just how networks work), so you need to tell the client where the remote server is. You can do this by selecting File/Add remote servers in the client configuration program and adding the servers IP address or hostname. When you next do a server lookup, the remote servers virtual printers should be displayed. (you may need to do a server refresh if your WAN link is slow)

There are other issues that apply to logging printers across the internet. (Not the least being port blocking) See the FAQ section for more information.

## WAN - wrong

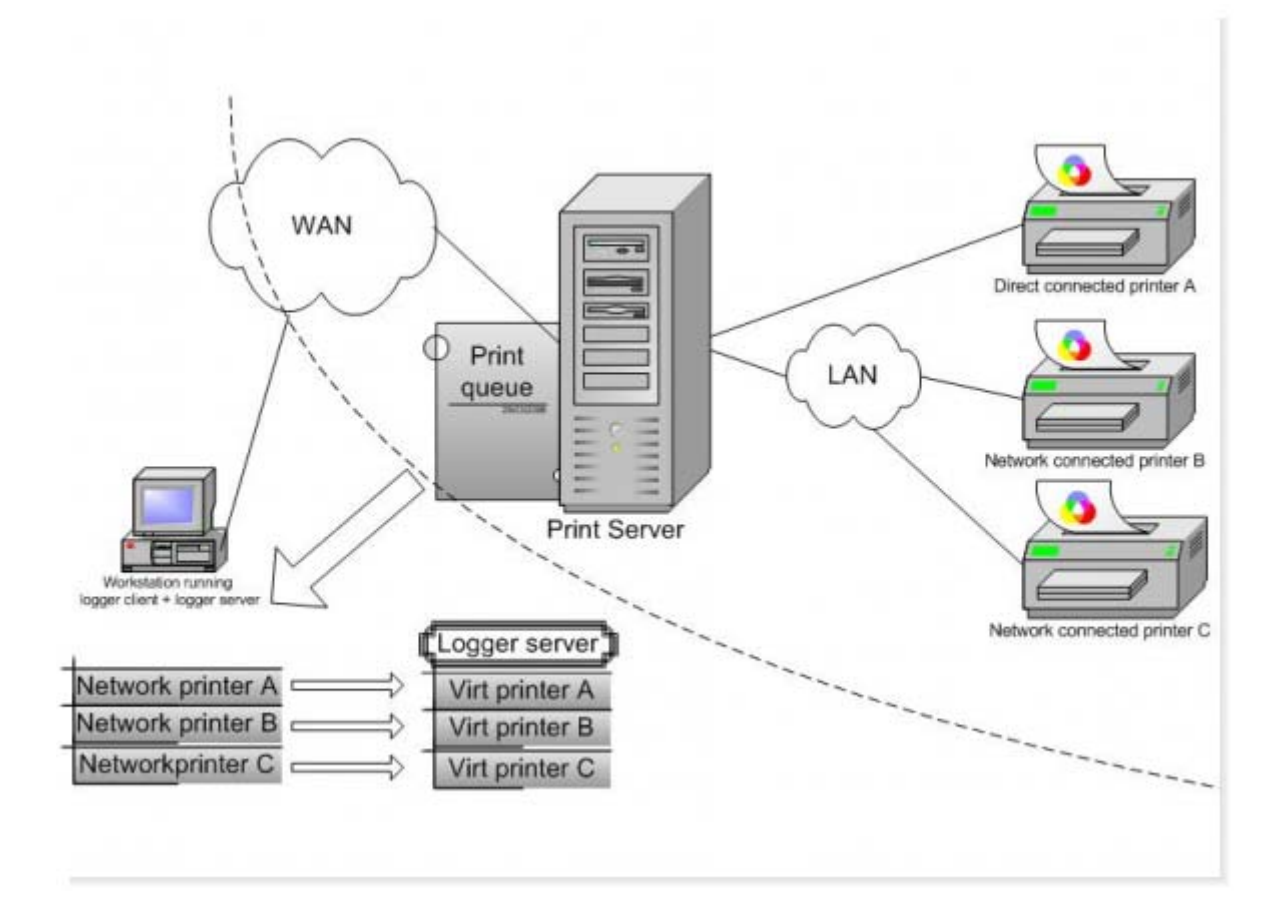

This is to show you how NOT to log printers over a WAN. You can set this configuration by installing a printer on another section of your WAN and using the logging client locally. The reason that this is not recommended is that there is a lot more network traffic involved in logging this way, and it is likely to be unreliable - especially on a slow link.

Having said all that, if you cannot get remote logging to work (probably because of blocked ports), you can give this a try.

## All direct

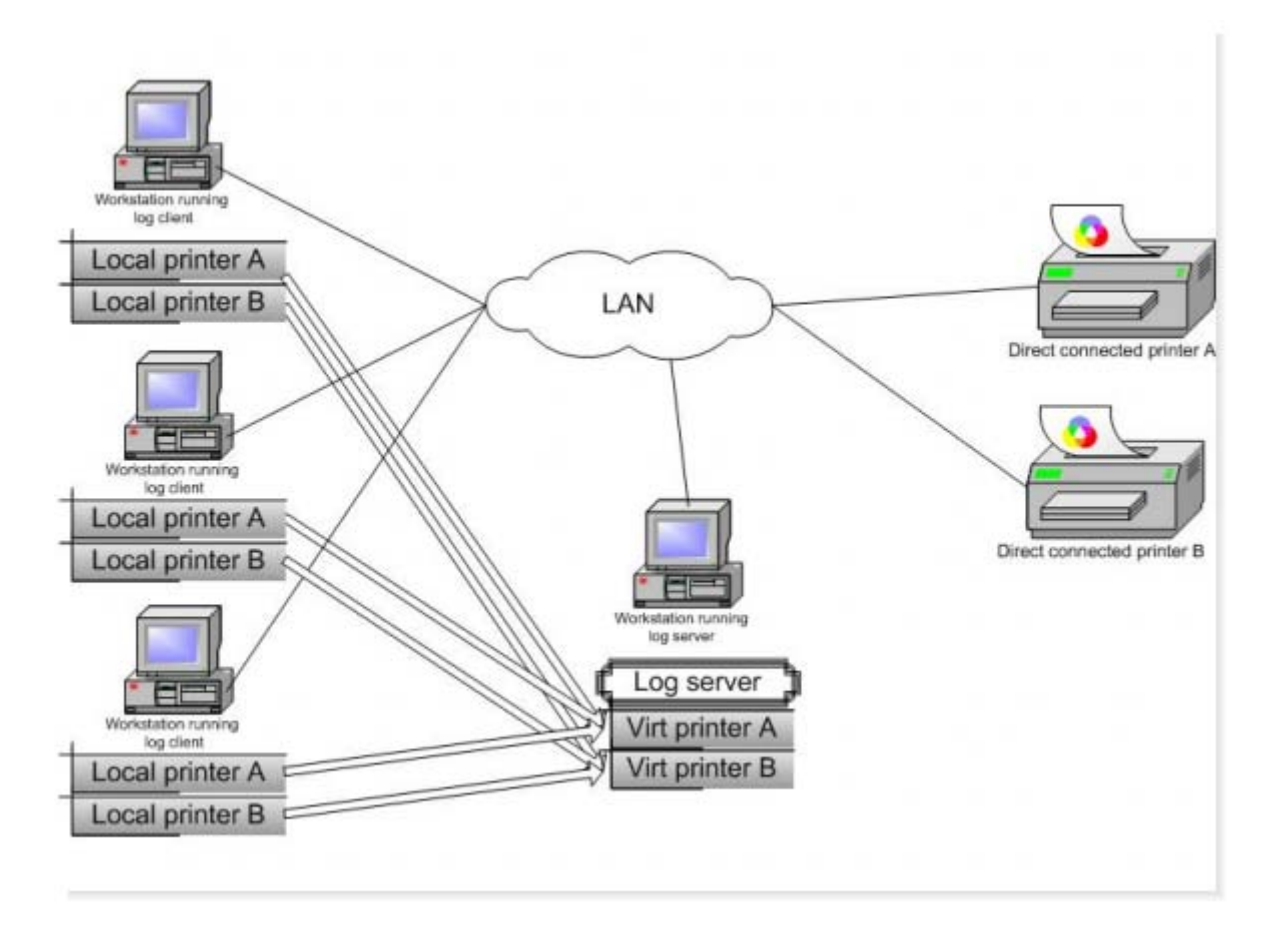

There are no network print servers in this configuration, each machine prints to their own direct network connected printer.

Each machine must run a copy of the logging client with each printer pointing to a virtual printer on the logging server.

## **Pooled printers**

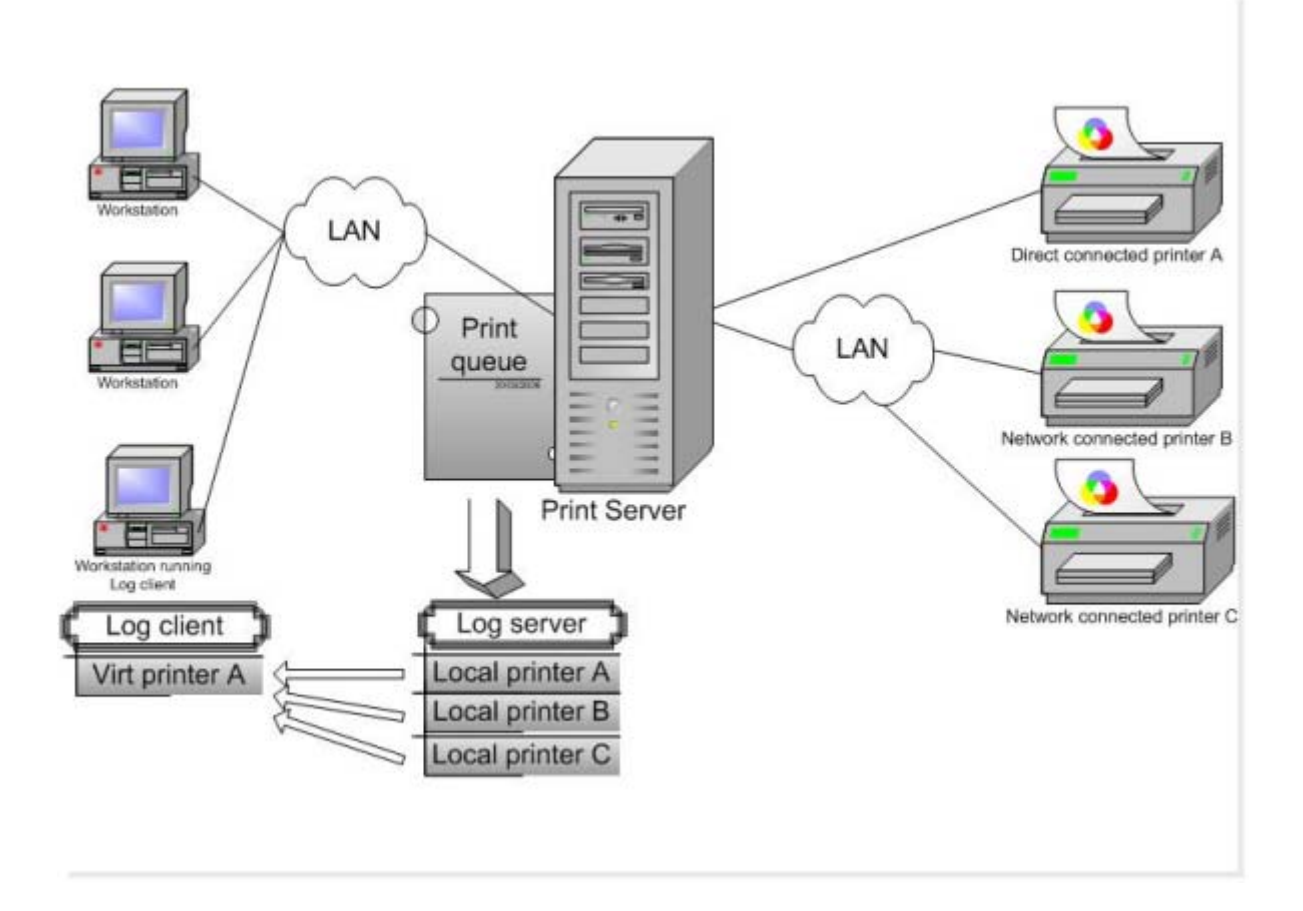

Use this scenario where you have pools of similar printers where running costs are similar, so you don't need to differentiate between printers, you just need a total number of print jobs.

## **Logs Window**

The Main log window

## Toolbar

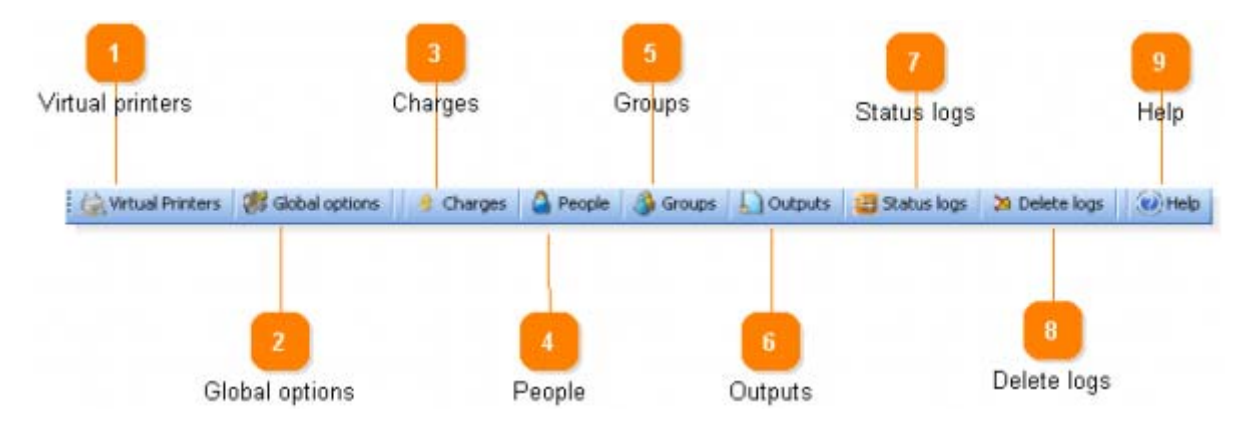

These are the options available on the main toolbar.

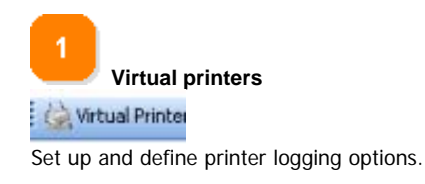

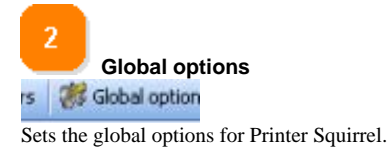

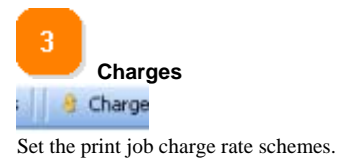

4 People

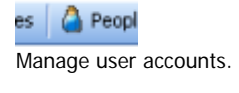

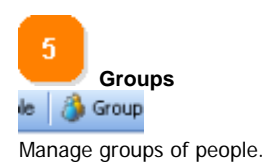

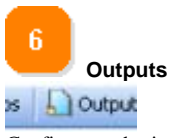

Configure and print outputs.

Output types include reports, data exports and charts.

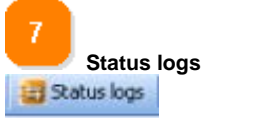

Opens the printer status logs viewing window.

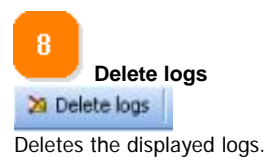

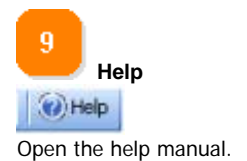

### **Printers list**

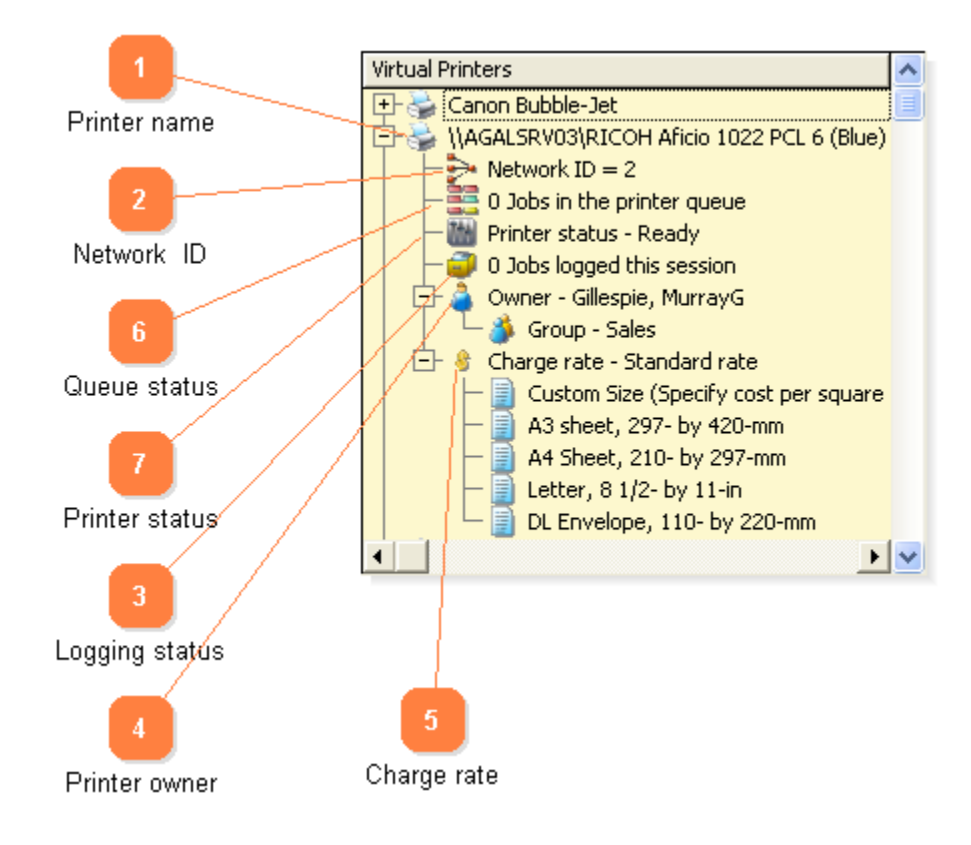

Shows a list of virtual printers and their status.

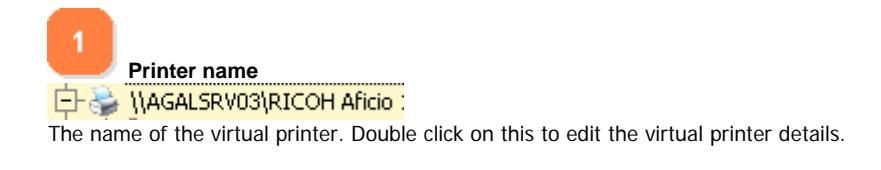

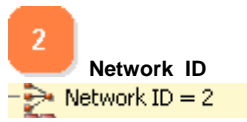

The printer's network ID. This used in conjunction with the log server machine name as an 'address' for the logging client to send logs to.

3 Logging status - Jobs logged this session

Shows the number of jobs logged for this printer since the logger server service was last started.

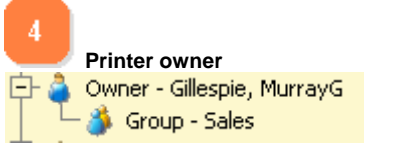

The owner of this printer. Double click on this to edit the owner details.

| 5    |                                 |
|------|---------------------------------|
|      | Charge rate                     |
| 将 CH | harge rate - Standard rate      |
|      | Custom Size (Specify cost per s |
|      | A3 sheet, 297- by 420-mm        |
|      | A4 Sheet, 210- by 297-mm        |
|      |                                 |

The charge rate for this printer and paper sizes being charged for. Double click on this to edit the charge rate details.

6 Queue status 0 Jobs in the printer queue The number of print jobs in the printer queue.

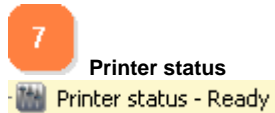

The status of the printer. This is normally 'Ready'. Other values can be - Paper jam, out of paper,paused etc.

## Logs list

| Fields header | Date       | Time      | Logging client | Job Id | Machine Name     | Document Name                        | -                   |
|---------------|------------|-----------|----------------|--------|------------------|--------------------------------------|---------------------|
| rende mender  | 23/03/2006 | 4-13PM a  | gal_gilespie2  | 211    | \\159.207.24.241 | outbind://17-00000000F5D 7707D 3     | 2D <sup>1</sup> ida |
|               | 23/03/2006 | 3-10PM a  | gal_gilespie2  | 192    | \\159.207.24.241 | outbind://13-00000000F5D7707D3       | 2D5jdal             |
|               | 23/03/2006 | 1-36PM a  | gal_gilespie2  | 163    | N159.207.25.100  | Test Page                            | gile                |
| -             | 23/03/2006 | 12-49PM a | gal_gillespie2 | 146    | \\159.207.24.105 | outbind //42-0000000058524F79A9      | 4D jev              |
| 2             | 23/03/2006 | 12-16PMa  | gal_gilespie2  | 138    | N159.207.24.182  | Microsoft Word - projects & protocol | 26bol               |
| <b>4</b>      | 23/03/2006 | 12-02PM a | gal_gilespie2  | 135    | \\159.207.24.105 | outbind://16-0000000058524F79A5      | 4Dijev              |
| Log entry     | 14 44 4 7  | > >> >1   | •              | -      |                  |                                      |                     |
|               |            |           |                |        |                  |                                      |                     |
| 3             |            |           |                |        |                  | 5                                    |                     |
|               |            |           | Scroll ha      |        |                  | Find                                 |                     |

This list shows the relevant log entries. The default sort is in descending date order.

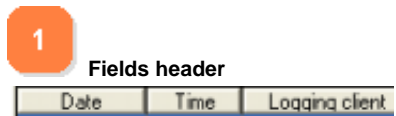

You can set a sort order by clicking on a field header.Click on a header to sort in ascending order, a second click will sort in descending order.

To add a secondary sort order on another field, Ctrl-click on the desired header. Shift click on a header to clear sort orders.

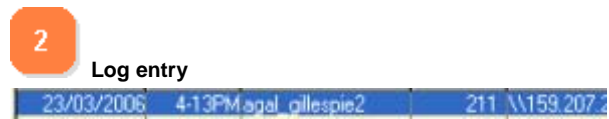

Each line shows an individual log entry. Double - click on an entry to show log details in a separate window.

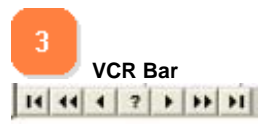

The VCR bar enables you to quickly navigate through logs.

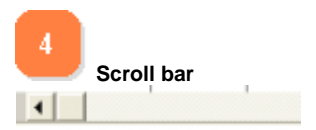

Use the scroll bar to view extra fields not on screen.

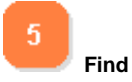

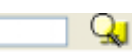

Searches the currently selected column (select a column by clicking on the column header) for the specified text.
## **Query Center**

|                                  | Query Center   |                               |        |            |         |                           |       |                     |
|----------------------------------|----------------|-------------------------------|--------|------------|---------|---------------------------|-------|---------------------|
| Column                           | Column         | Operator                      | Value/ | Expression | 1       | <b>Connecting Operato</b> | 0.00  |                     |
| 2                                | Pages<br>Color | Greater Than<br>Equal         | 10/    |            |         | AND<br>DONE               | 1     |                     |
| Operator                         | Highlight matc | hes only<br>search for string | Reset  | Save Query | Save As | Load Query                | Apply |                     |
| 3                                |                | /                             |        |            |         |                           |       | 1                   |
| Highlight matches only           |                | /                             |        |            |         |                           |       |                     |
| •                                |                | 5                             | 6      | 7          | 8       | 9                         | 1     | 11                  |
| Case sensitive search for string | Value/ E       | xpression                     | Reset  | Save Query | Save As | Load Query                | Apply | Connection operator |

The Query Center enables you to display only the log records that you are interested in.

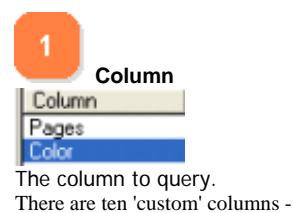

**Raw Date** - Use this with the TODAY() function to query for a relative date.(eg:raw date  $\geq$  TODAY() - 7 will query for all records in the last 7 days)

**Raw time** - Use this with the CLOCK() function to query for a relative time.

CLOCK() - The number of hundredths of a second that have elapsed since midnight.

Example:Raw Date =TODAY() and Raw Time > CLOCK() - 360000 (All the jobs in the last hour)

**Day of month** - the day of the month 1-31.

**Day of week** - 0 = Sunday, 1 = Monday etc.

**Month** - 1 - January, 2 = February etc.

Year - The year number. eg:2006

**Previous month** - The previous calendar month. If todays month is June, then the previous calendar month is May 1 to May 31. This is a boolean (logical) function, it returns Y if the log date is in range and N if it is not. Example: Previous month equals Y (Note: You should always use uppercase Y or N)

**Previous 3 months** - The previous three calendar months. If todays month is June, then the previous three calendar months are March 1 to May 31. This is a boolean (logical) function, it returns Y if the log date is in range and N if it is not. Example: Previous 3 months equals Y (Note: You should always use uppercase Y or N)

**Previous 6 months** - The previous six calendar months. If todays month is June, then the previous six calendar months are Jan 1 to May 31. This is a boolean (logical) function, it returns Y if the log date is in range and N if it is not. Example: Previous 3 months equals Y (Note: You should always use uppercase Y or N)

**Previous 12 months** - The previous twelve calendar months. If todays month is June 2007, then the previous twelve calendar months are June 1 2006 to May 31 2007. This is a boolean (logical) function, it returns Y if the log date is in range and N if it is not. Example: Previous 12 months equals Y (Note: You should always use uppercase Y or N)

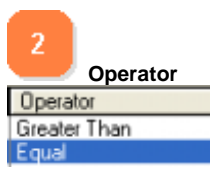

The query operator eg: Less than, greater than, not, equals.

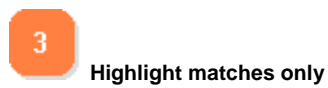

Highlight matches only

Shows all logs, but highlights logs that meet the search criteria, rather than filtering out logs that do not meet the search criteria.

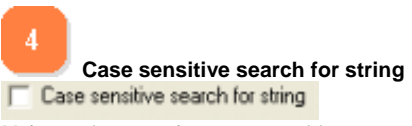

Makes string searches case sensitive.

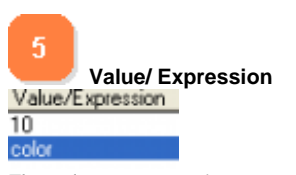

The value or expression to query against.

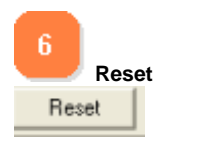

Removes the current query.

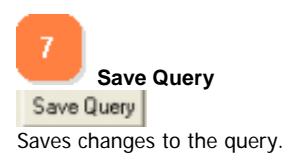

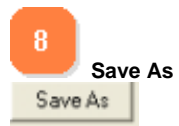

Saves a query under a specified name.

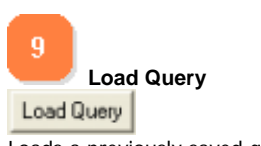

Loads a previously saved query.

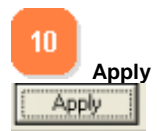

Applies the query to the job data set.

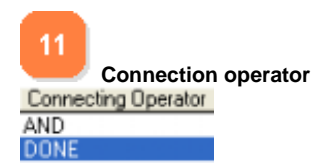

The logical connection between query statements. eg: And, or, not. Use the DONE connecting operator when you have finished your query statement.

# Log View

| Printer Name: | \\AGALSRV03\RICOH | Date:   | 23/03/2006 | Document Name: | FBT_Form_Davies_Feb 06   |
|---------------|-------------------|---------|------------|----------------|--------------------------|
| Machine Name: | \\159.207.24.98   | Time:   | 10-44AM    | Page size:     | A4 Sheet, 210- by 297-mm |
| User Name:    | Igrichards        | Job Id: | 112        | Name:          | Richards, Lily           |
| Originator:   | agal_gillespie2   | Pages:  | 1          | Form Length:   | 29.7 Mode: Mon           |

Shows the contents of the currently selected log. This form is read-only.

## **Global options**

This form sets the global options for Printer Squirrel.

### General

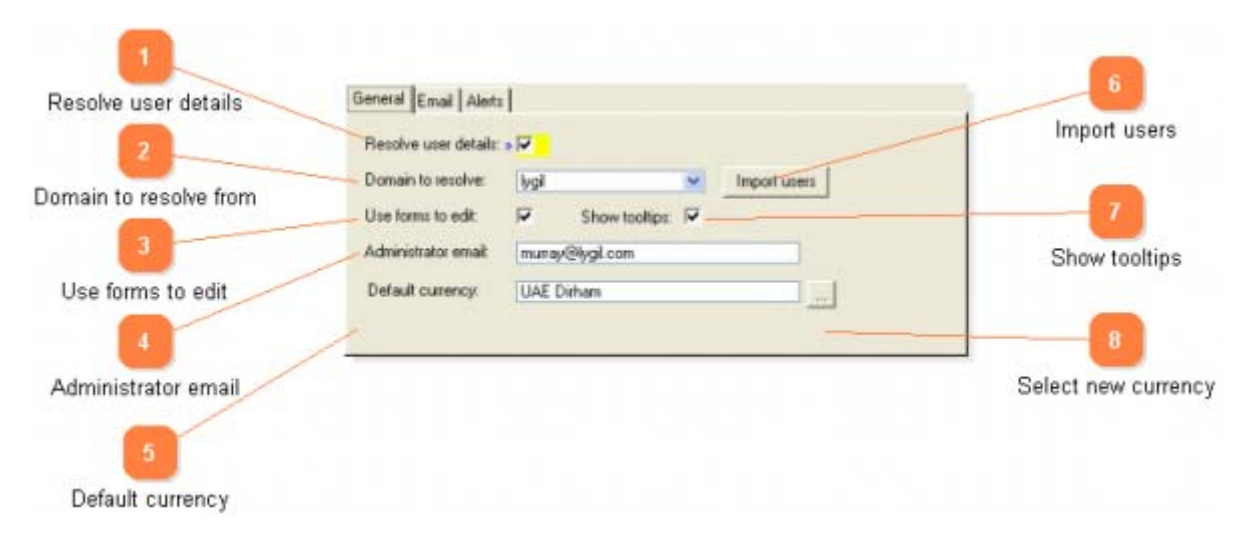

This form sets the global options for printer squirrel.

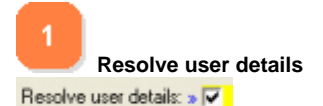

If you wish to have user details resolved from an active directory or domain controller, check this box and enter the domain name of your network. You can also bulk import users from the domain controller.

2 Domain to resolve from Domain to resolve:

Select the domain to resolve names from the drop-down list. Only one domain can be used, because of the possibility of identical usernames belonging to separate users on different domains.

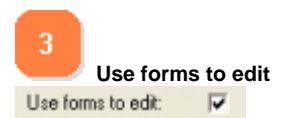

Editing details such as people or groups can be done in a spreadsheet fashion or on a separate form. If you prefer to use a form, check

this box.

 4

 Administrator email

 Administrator email

 murray@ygil.com

 The emaill address that printer notifications will be sent to.

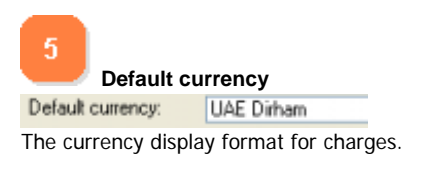

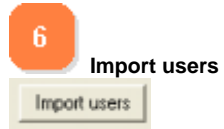

Import a list of user accounts from the specified domain controller. This is useful for initial splitting of people into groups.

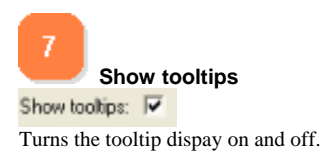

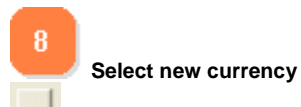

Selects a currency display format for charges.

## Email

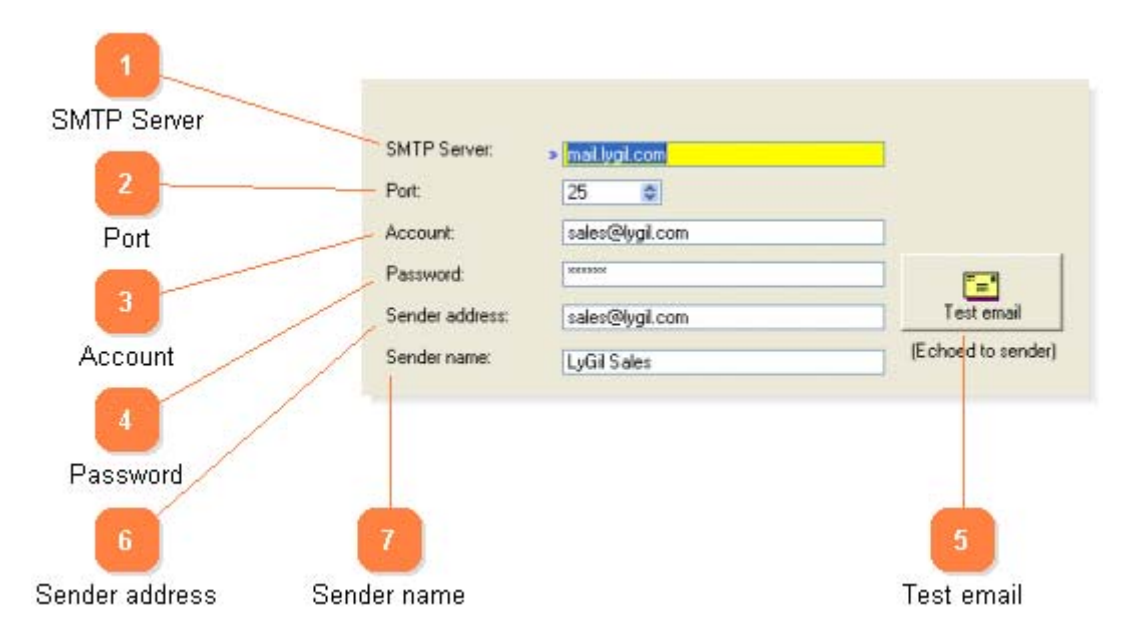

Sets the SMTP email server connection properties. See your network administrator for the connection details.

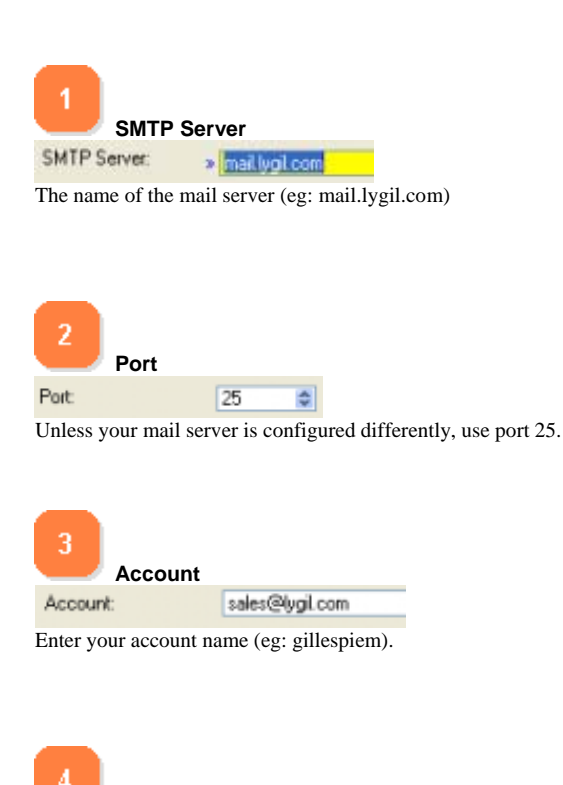

Enter your account password. \*IMPORTANT\* if you change your mail account password elsewhere you need to update it here or

### Copyright LyGil Software 2007

\*\*\*\*\*

Password

Password

mail will not be sent.

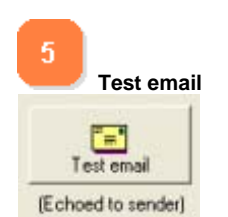

Sends a test email message to ensure that your settings are correct. The email will be echoed to the sender address.

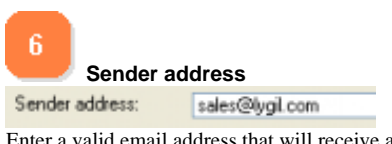

Enter a valid email address that will receive any replies to the emailed reports.

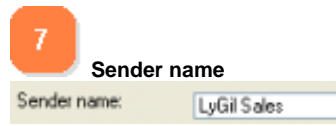

Enter the name that you wish to appear on sent emails (eg; Printer Administrator).

# Import users

| sers list | and the second second se | UserName | Full Name | Description | Emai |
|-----------|----------------------------------------------------------------------------------------------------|----------|-----------|-------------|------|
|           | C Artista                                                                                                    | 1        |           |             |      |
|           | Menona e                                                                                                    |          |           |             |      |
| <u> </u>  | 🐔 Update people table                                                                                                    |          |           |             |      |
| Menu      | X Close this window                                                                                                    |          |           |             |      |
|           |                                                                                                    |          |           |             |      |
|           |                                                                                                    |          |           |             |      |
|           |                                                                                                    |          |           |             |      |
|           |                                                                                                    |          |           |             |      |
|           |                                                                                                    |          |           |             |      |
|           |                                                                                                    |          |           |             |      |
|           |                                                                                                    |          |           |             |      |
|           |                                                                                                    |          |           |             |      |
|           |                                                                                                    |          |           |             |      |
|           | E Company of Company                                                                                                    | 0 1 1 1  |           |             |      |

Shows a list of all users imported from the specified domain.

| 1        | Users list                  |                                                                     |       |  |  |  |
|----------|-----------------------------|---------------------------------------------------------------------|-------|--|--|--|
| UserNa   | ne Full Name                | Description                                                         | Email |  |  |  |
| User nan | ne: The user name as imp    | The user name as imported from the domain controller.               |       |  |  |  |
| Full Nan | The full name of the        | The full name of the person as imported from the domain controller. |       |  |  |  |
| Descript | on: The persons description | The persons description as imported from the domain controller.     |       |  |  |  |

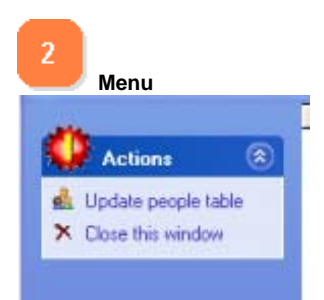

**Update people table:** Write the list of users retrieved from the domain controller into the people table.

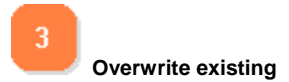

Cverwrite existing records?

Will overwrite any existing people in the people table with the new descriptions. Group memberships and phone details will not be overwritten.

## Alerts

|                     | General Email Alerts                         |  |  |
|---------------------|----------------------------------------------|--|--|
| 1                   | Email alert on new user                      |  |  |
| Email on new user   | Printer alert email on     A     Paused      |  |  |
| 2                   | Error<br>Paper jam                           |  |  |
| Printer alert email | Out of paper<br>Manual feed<br>Paper problem |  |  |
|                     | Utfline<br>Busy                              |  |  |

Sets email alerts.

Email on new user Email alert on new user Send a notification email to the administrator whenever a new user is added to the data store.

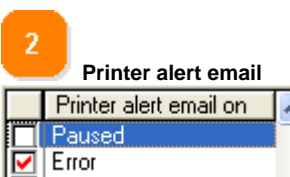

Sends an alert email to the printer owner when a selected condition occurs.

### Web

| 1                          | General Email Alerts Web                                                                                                    |  |  |  |  |
|----------------------------|----------------------------------------------------------------------------------------------------|--|--|--|--|
| Web port                   | Web Port > 80 Restrict IP: T Valid address: 127.0.0.1                                                                                                    |  |  |  |  |
| 2                          | Browser user name: admin                                                                                                    |  |  |  |  |
| Restrict IP                | Browser password: #####<br>Browser refresh interval : 60 (sec)                                                                                                    |  |  |  |  |
| 3<br>Username and password | The web interface allows you to access many of the Printer Squirrel views and functions via<br>a web browser.<br>The Printer Squirrel web interface service is available as a free download from our website.<br>(www.lygil.com) |  |  |  |  |
| 4<br>Refresh interval      |                                                                                                    |  |  |  |  |

This is the configuration page for the Printer Squirrel Web interface service. If you change any of these parameters you must stop and restart the Printer Squirrel Web interface service for the changes to take effect. In XP (Control panel/ Administrative tools/ Services)

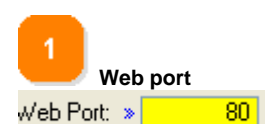

If your web port is 80, you just need to point your browser URL to the server with the web interface service installed. If you choose another web port, you will need to specify the port in the URL eg if your listen port is 88 your URL might be something like 169.204.25.44:88 or prnserver.lygil.com:88

Naturally that port must be open if you have a firewall on the web server.

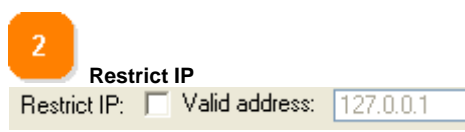

Restrict IP allows you to restrict the incoming IP address to only one machine for security. By default this is turned off.

3 Username and password Browser user name: admin ××××> Browser password:

Sets the username and password for logging in on the browser. These are set to admin / admin by default.

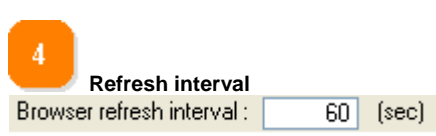

Refresh interval sets the printers view refresh rate, so that the printer status, jobs in queue etc are up to date. NOT YET

IMPLEMENTED

# **Virtual printers**

Printers list.

## **Browse virtual printers**

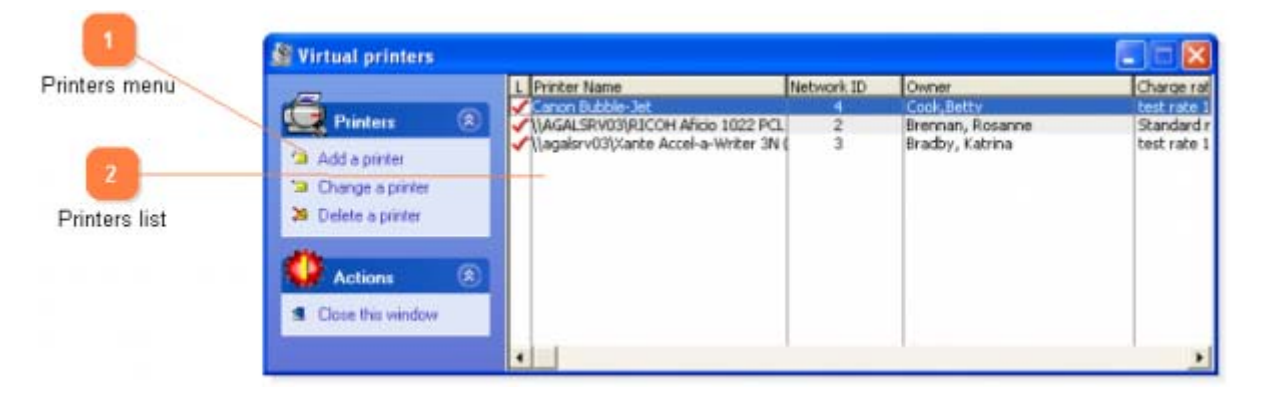

This window gives an overview of all virtual printers and allows adding, changing and deleting of virtual printers.

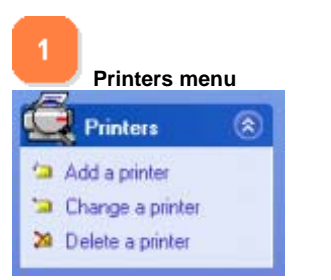

Add a printer : Add a new printer to be logged.

Change a printer : Opens up the printer options form for the selected virtual printer.

**Delete a printer:** Removes the selected virtual printer from the log list. **\*CAUTION\*** this will also remove any log entries associated with the virtual printer. If you add the virtual printer again the old log entries will NOT be retained.

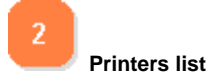

| L Printer Name                         | Network ID | Owne  |
|----------------------------------------|------------|-------|
| Canon Bubble-Jet                       | 4          | Cook  |
| \\AGALSRV03\RICOH Aficio 1022 PCL      | 2          | Brenn |
| ✓\\agalsr∨03\Xante Accel-a-Writer 3N ( | 3          | Bradt |
|                                        |            |       |
|                                        |            |       |

This is the list of all available defined virtual printers.

L - This virtual printer is to be logged. You can turn this off if you wish to temporarily suspend the recording of incoming logs.

Printer name - The user defined name for this virtual printer.

Network ID - This is the network identification number of the virtual printer. The logger clients use this along with the logger server name to identify where to send logs.

The owner of this virtual printer. Reports are emailed by default to this person.

The charge scheme for this virtual printer.

## **Edit virtual printers**

| r finiter frame   | Actions (8)          | Printer Name: > | HP Colour Laser       |         |                   |
|-------------------|----------------------|-----------------|-----------------------|---------|-------------------|
| 2                 | Save changes         | Network ID:     | 8.0                   |         | Log this printer: |
| Network ID        | × Abandon changes    | - Owner:        | Gillespie, Murray     | (M)     | 1                 |
| -                 | Import alchived logs | Charge rate:    | ColorLaser            | 100     |                   |
|                   | 1                    | Pages if zero:  | 10                    |         |                   |
| Owner             | 1                    | Printer mode    |                       |         |                   |
|                   | 1 1                  |                 | Default     Omochrome | C Color |                   |
| ort archived logs |                      |                 |                       |         |                   |

This form allows you to set the virtual printers parameters.

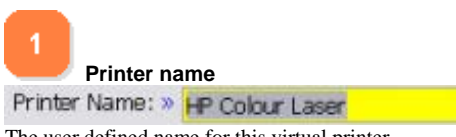

The user defined name for this virtual printer.

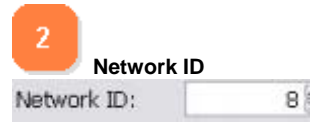

Network ID - This is the network identification number of the virtual printer. The logger clients use this along with the logger server name to identify where to send logs. You should never normally need to change this.

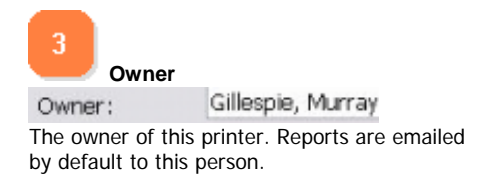

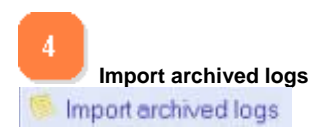

Allows you to import logs from a previously saved archive. You will be prompted for a filename to restore from.

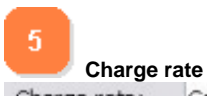

Charge rate: ColorLaser

The charge scheme for this virtual printer. Click on the (...) button to select or define charge rate schemes.

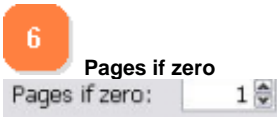

Some applications may report a zero pages printed count. Use this to set the page count you require if zero pages are reported.

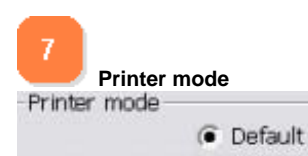

Sets the color mode as reported by the printer driver. Some printer drivers incorrectly report the colour settings of jobs printed. Commonly it is monochrome laser printers reporting jobs as always being in color. This option allows you to force the color mode being reported.

Default = let the printer driver decide.

Monochrome = always report jobs as monochrome.

Colour = always report jobs as color.

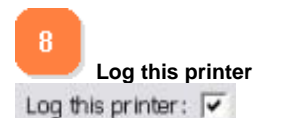

Turns printer logging on and off. Turn this off if you wish to temporarily suspend the recording of incoming logs.

# Import archived logs

|                   | Import archived logs in            | to WAGALSR                                                                                                    | VO 3VRICO                                                                                                    | H Aficio 1022 PCL                                                                                                    | 6 (Blue) 📃 🗖 🔀                                                                                                    |
|-------------------|------------------------------------|----------------------------------------------------------------------------------------------------|----------------------------------------------------------------------------------------------------|----------------------------------------------------------------------------------------------------|----------------------------------------------------------------------------------------------------|
|                   | There are the second second second | Date                                                                                                    | Time                                                                                                    | Originator                                                                                                    | Job Id Machine Name                                                                                                    |
| Import these logs | Actions (*)                        | Date 23/03/2006 23/03/2006 23/03/2006 23/03/2006 23/03/2006 23/03/2006 23/03/2006 23/03/2006 23/03/2006 15/03/2006 15/03/ | Ime           4-1 30 M           3-10 PM           1-36 PM           12-49 PM           12-16 PM           12-16 PM           12-16 PM           12-16 PM           12-16 PM           12-16 PM           12-16 PM           10-56 AM           10-43 AM           10-43 AM           3-59 PM           3-59 PM           3-59 PM           2-01 PM           1-10 PM           1-10 PM           12-50 PM           12-50 PM           11-57 AM           11-51 AM           11-50 AM | Originator<br>egal Offerpie2<br>agal_gilespie2<br>agal_gilespie2<br>agal_gilespie2<br>agal_gilespie2<br>agal_gilespie2<br>agal_gilespie2<br>agal_gilespie2<br>agal_gilespie2<br>agal_gilespie2<br>agal_gilespie2<br>agal_gilespie2<br>agal_gilespie2<br>agal_gilespie2 | Job Id Machine Name<br>211 V153 207/24/22<br>192 V159 207/24/24<br>163 V159 207/24/12<br>138 V159 207/24/15<br>138 V159 207/24/15<br>135 V159 207/24/15<br>118 V159 207/24/15<br>118 V159 207/24/15<br>110 V159 207/25/1C<br>35 V159 207/25/1C<br>35 V159 207/25/1C<br>35 V159 207/24/12<br>237 V159 207/24/12<br>237 V159 207/24/24<br>235 V169/207/24/24<br>235 V169/207/24/24<br>235 V159/207/24/24<br>235 V159/207/24/24<br>235 V159/207/24/25<br>203 V159/207/24/25<br>203 V159/207/24/25<br>203 V159/207/24/25<br>200 V159/207/24/25<br>200 V159/207/24/15<br>202 V159/207/24/15<br>202 V159 |
|                   |                                    | Constant of the second second se                                                                                                    |                                                                                                    |                                                                                                    |                                                                                                    |

Allows you to import logs from a previously saved archive.

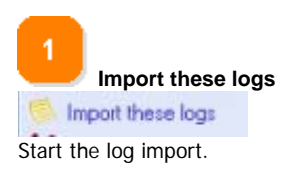

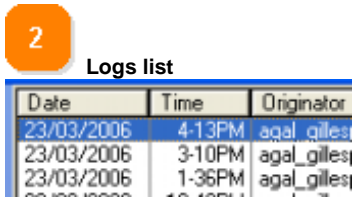

List of logs present in the archive. If the log already exist, they will NOT be overwritten.

# Charges

Allows you to construct charge rate schemes for printers.

# Job charge rates

| <b>1</b>     | 4. Job charge rates |                                                                                                    |         |        |               |              |
|--------------|---------------------|----------------------------------------------------------------------------------------------------|---------|--------|---------------|--------------|
| Rates list   | Add a rate          | Charge rates<br>Color laser rate<br>Induct plotters<br>Public access printers<br>Standard rate<br>Test Rate | -       | -      | _             |              |
| Rates menu   | Delete a rate       |                                                                                                    |         |        |               |              |
| -            | A Charges           | 14 44 4 7 3 3 33 31                                                                                         |         |        |               |              |
| 3            |                     | Paper size                                                                                                  | Simplex | Duplex | Simplex Color | Duplex Color |
| Charmen liet | Add a charge        | Eustom Size (Specify cost per square mi                                                                     | £14,00  | F12,00 | f 20,00       | f 0,15       |
| Charges list | 🗀 Change a charge   | A4 Sheet 210- by 297-mm                                                                                     | 10,25   | 10.45  | 1025          | 10,30        |
|              | Delete a charge     | 1                                                                                                    |         |        |               |              |
| 1            | View / Import sizes |                                                                                                    |         |        |               |              |
| Charges menu | Actions ®           |                                                                                                    |         |        |               |              |
|              | Close this window   |                                                                                                    |         |        |               |              |
|              |                     |                                                                                                    |         |        |               |              |
|              |                     | 14 44 4 7 5 55 51                                                                                           |         |        |               |              |

Shows the list of available charge rate schemes and their associated charges.

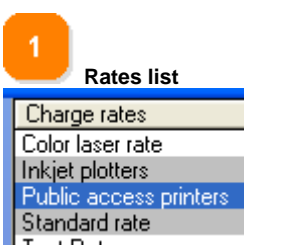

List of available charge rate schemes.

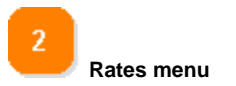

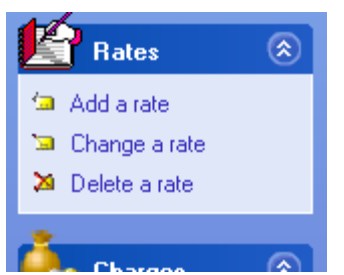

Add a rate: Adds a new charge rate scheme.

Edit a rate: Change the selected charge rate scheme.

**Delete a rate:** Deletes the charge rate scheme. If you have any printers that use this scheme then you will have to configure them with a new scheme.

Select this a rate: Use this charge rate scheme as the default for the printer that you are configuring.

| 3      | Charges list                      |         |         |
|--------|-----------------------------------|---------|---------|
| Pape   | r size                            | Simplex | Duplex  |
| Custo  | m Size (Specify cost per square m | f 14,00 | f 12,00 |
| Letter | , 8 1/2- by 11-in                 | f 0,25  | f 0,20  |
| A4 Sh  | neet, 210- by 297-mm              | f 0,25  | f 0,45  |
|        |                                   |         |         |

List of charges for each paper size for the selected rates scheme.

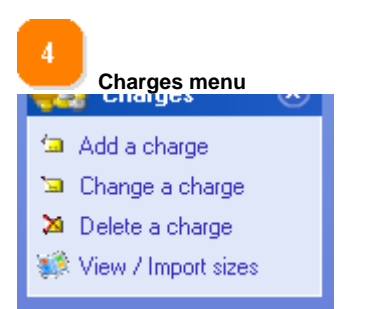

Add a charge: Adds a new charge for the highlighted rate.

Edit a charge: Change the sheet type or charge rate.

**Delete a charge:** Deletes the highlighted charge. You cannot delete the 'custom size' charge. **View / Import charges:** Opens a window that gives a list of all the papersizes that have been printed and their frequency. You can use this list to easily identify and import commonly used papersizes into a charge rate scheme.

## **Edit rates**

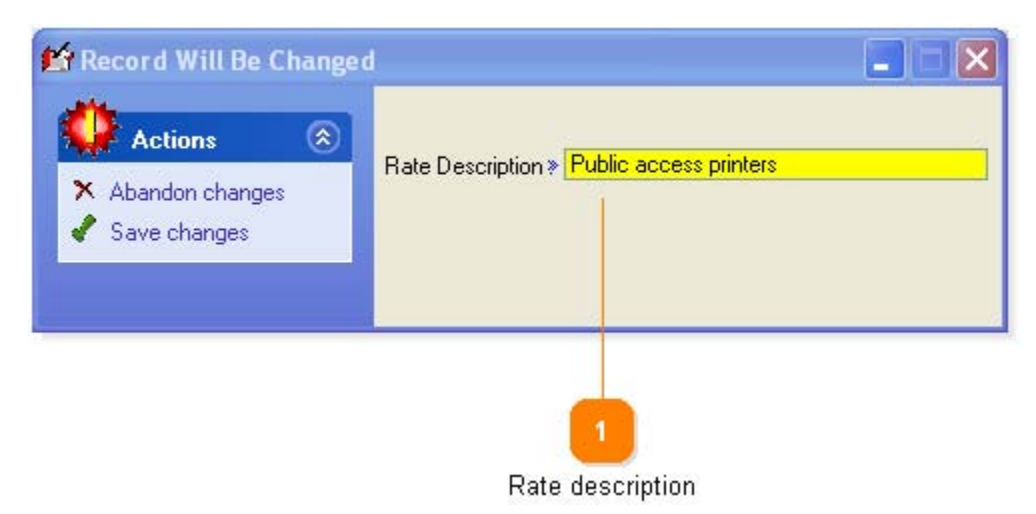

 1
 Rate description

 Rate Description >> Public access printers

Enter a description for this charge rate scheme.

### **Edit charges**

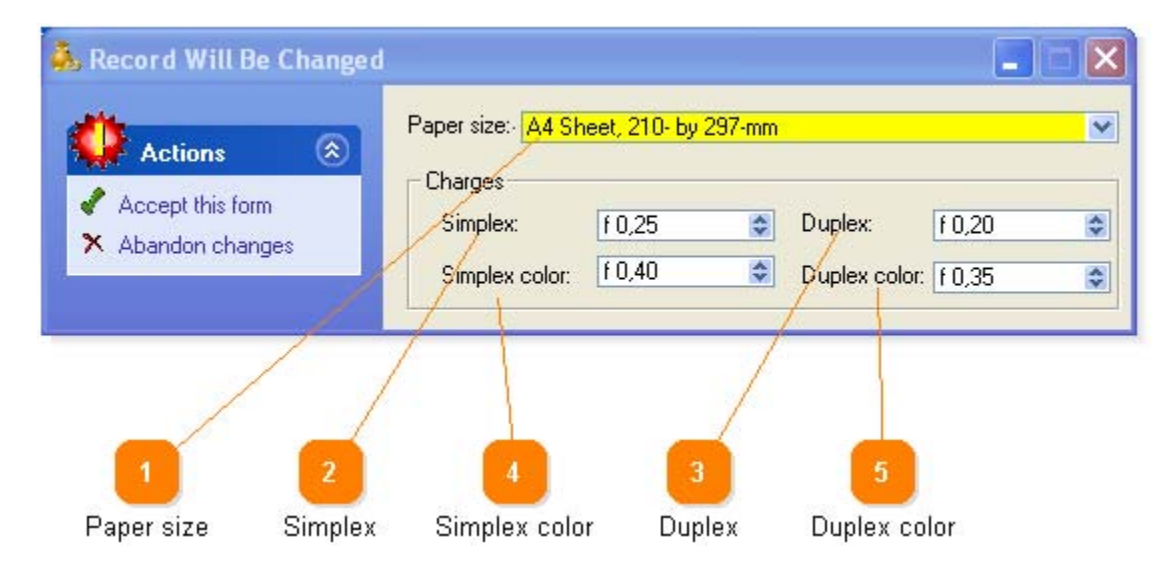

Set the charges for each individual paper size.

**NOTE** - You should always have a custom size charge in the charges list. If the user specifies a custom size, Printer Squirrel will calculate the size from the height and width information. You need to specify the charge per square meter of paper, the general formula is (charge for a A4 or letter sheet) \* 16.

eg: If you plan to charge \$1 for each A4/letter sheet, set the 'custom size' charge to \$16 (625 square cm(A4 size) \* 16 = 1 square meter).

The custom size charge rate is also used if you do not have a corresponding paper size charge rate for the given paper size. It is always adviseable to set charge rates for your most commonly used paper sizes.

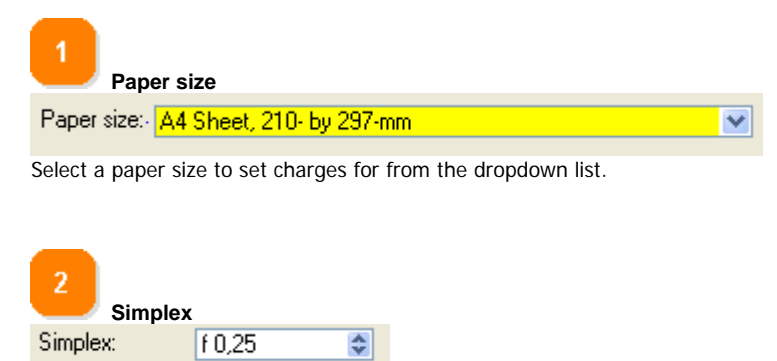

Set the charge for each page of simplex (single sided) printing.

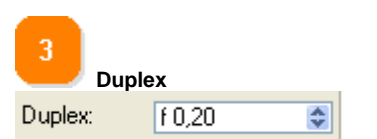

Set the charge for each side of a duplex (double sided) print job.

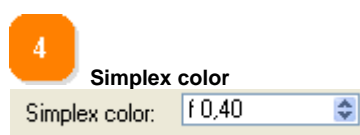

Set the charge for each page of simplex (single sided) printing in color. (If your printer only prints black and white you can ignore this).

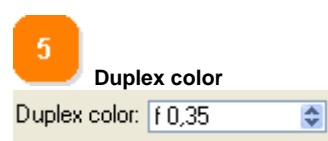

Set the charge for each side of a duplex (double sided) print job in color. (If your printer only prints black and white you can ignore this).

## **View / Import papersizes**

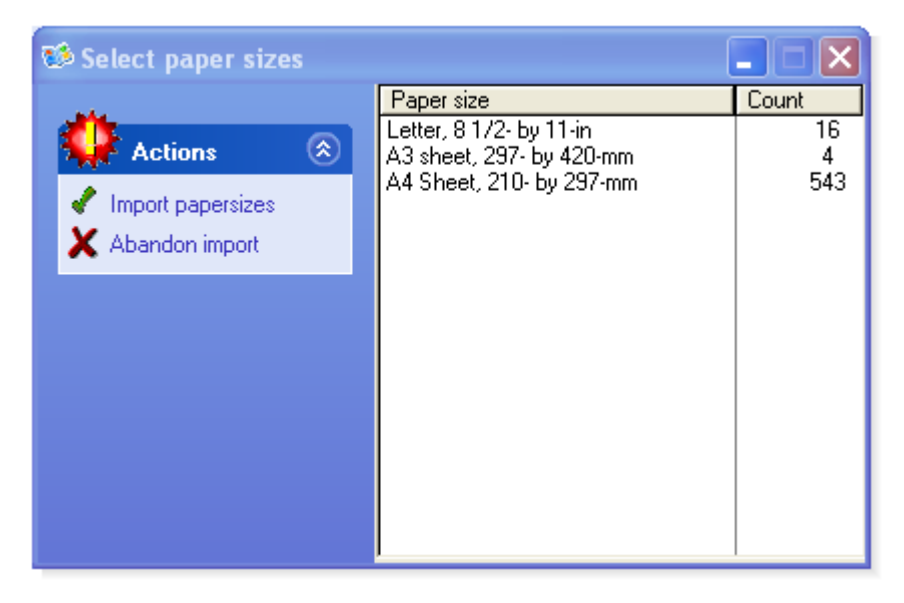

This window gives a list of all the papersizes that have been logged and their frequency. You can use this list to easily identify and import commonly used papersizes into a charge rate scheme. The papersizes listed are for all virtual printers, so some may not be applicable to a particular charge rate scheme.

## People

Manage user accounts.

### **Browse people**

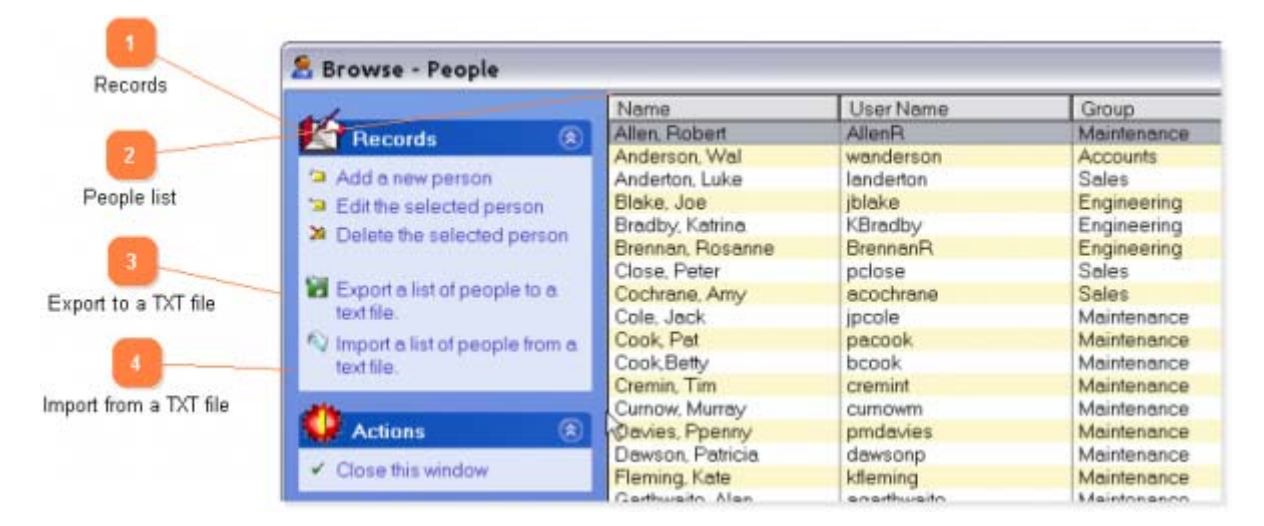

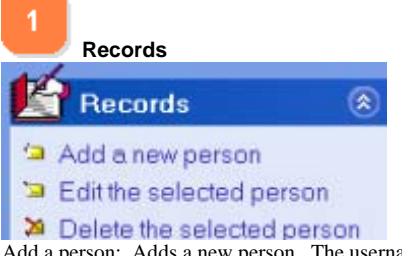

Add a person: Adds a new person. The username must exactly match the users log on name, and for that reason it is not recommended that you use this option. Use import users, or wait for the user to print and their name will be automatically added.

Edit selected person: Change a persons details. You cannot change the username.

Delete selected person. Permanently delete the person.

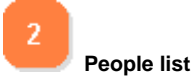

| - |               |           |
|---|---------------|-----------|
|   | Name          | User Name |
|   | Allen, Robert | AllenR    |
|   | Anderson, Wal | wanderson |
|   | Anderton Luke | landerton |

You can set a sort order on people by clicking on a field header. Click on a header to sort in ascending order, a second click will sort in descending order.

To add a secondary sort order on another field, Ctrl-click on the desired header.

Shift click on a header to clear sort orders.

3 Export to a TXT file Export a list of people to a text file. Export people records to a text (Tab separated) file.

Import from a TXT file
 Import a list of people from a text file.

Import people records from a text (Tab separated) file. The primary use of this is to import people records from an active directory organisational unit.

## **Edit people**

|          | 8 Record Will Be Chang           | ed                                                 |       |
|----------|----------------------------------|----------------------------------------------------|-------|
| 1        | Actions 🛞                        | Name: Bradby, Katrina<br>User Name: KBradby        |       |
| Name     | Save Changes     Abandon Changes | Phone: 676<br>Mobile: 042738846                    |       |
| ser name |                                  | Email: KBradby@lygil.c<br>Description: IT Helpdesk | om.au |
| 3        |                                  | Location: Room 666                                 |       |
| Group    |                                  | Engineering                                        | M     |

Allows you to edit the details of print client users.

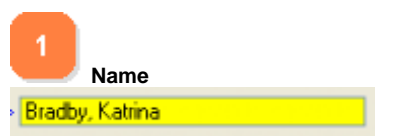

Name : The full name of the person (eg: John Smith).

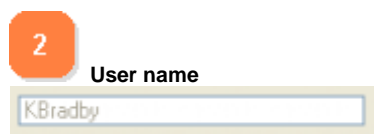

**User name :** The user name as reported by the printer driver as a print job is logged. This is the same as the name the user is logged in as. On a network with a domain, these names are listed on the domain controller. On a network without a domain, the names are user defined. If users are not logged on to the network, yet still can print (ie; there is no network security), the username is recorded as Anonymous.

If you add a new user (ie; one that has not been recorded by the logger program), the user name must be the same as the username of the print client.

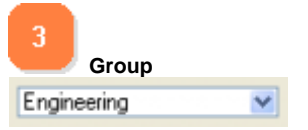

Group: Select from the drop down list of groups that you have specified.

## Export to text

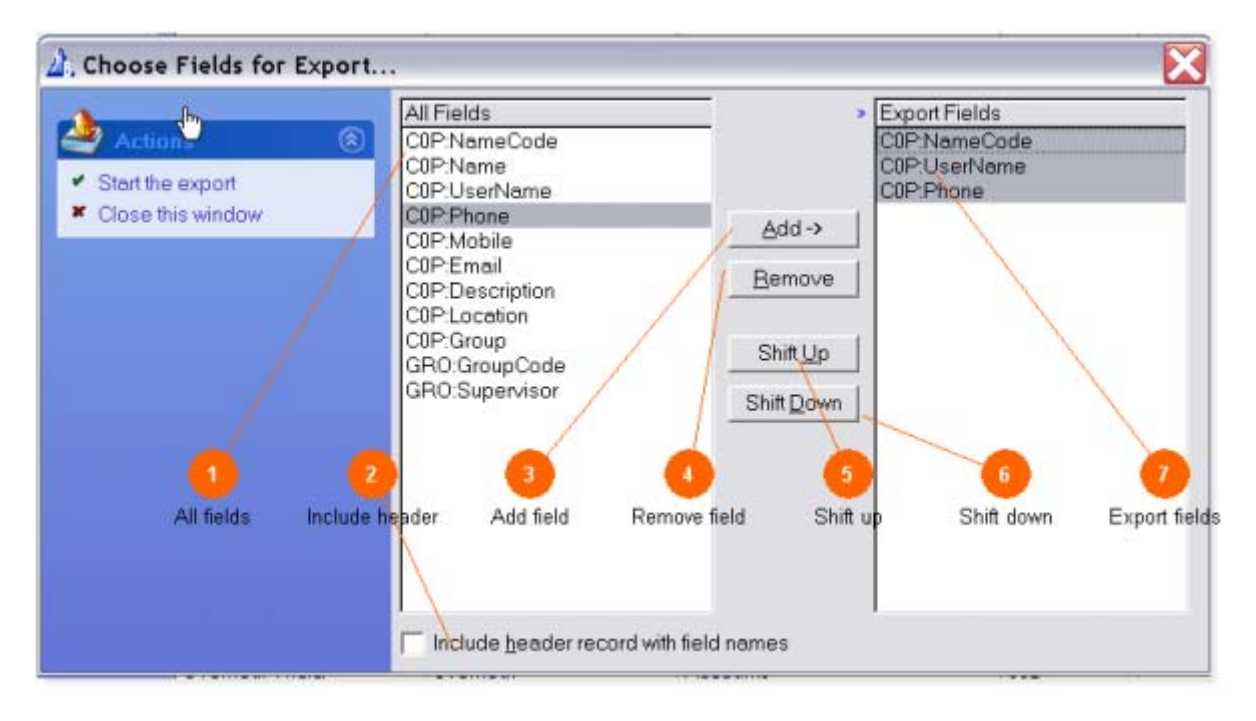

Exports people records to a tab delimited text file.

![](_page_63_Figure_4.jpeg)

![](_page_63_Picture_5.jpeg)

Include header record with field names This controls whether the first record of the export file will be populated with the field names.

![](_page_63_Picture_7.jpeg)

This button copies the currently highlighted fields from the "All" list box to the "Export" list box. If some of the fields are already in the Export list box, then they will be left in their pre-existing positions, although they will be highlighted after the operation. You can also use click and drag to

complete this operation.

![](_page_64_Picture_2.jpeg)

This button removes the currently highlighted fields from the "Export" list box. You can also use click and drag to complete this operation.

![](_page_64_Picture_4.jpeg)

This button shifts the currently selected Export field up one position. You can also use click and drag to complete this operation.

![](_page_64_Picture_6.jpeg)

This button shifts the currently selected Export field down one position. You can also use click and drag to complete this operation.

![](_page_64_Picture_8.jpeg)

This is a list of the fields that will be exported, in order of placement within the export record.

### Import from text

| Assign fields for a | object import.                                                      |                                                                               | 1               |                           |                                     |
|---------------------|---------------------------------------------------------------------|-------------------------------------------------------------------------------|-----------------|---------------------------|-------------------------------------|
| Antinan             | (Import Fie                                                         | ald Value                                                                     |                 | Target Field              | = Import Field                      |
| Acuons              | Field_2                                                             | Name                                                                          | Assign          | COP:NameCode              | - Field 2                           |
| Cancel import       | Field_3<br>Field_4<br>Field_5                                       | Description<br>Company                                                        | Unassign        | COP:UserName<br>COP:Phone | = Field_2<br>= Field_6<br>= Field_9 |
|                     | Field_6                                                             | User Logon Name<br>First Name                                                 | / Next          | COP: Mobile               | = Field 12                          |
|                     | Field 8                                                             | Last Name                                                                     |                 | 10P:Description           | = Field_4                           |
|                     | Field_9<br>Field_10<br>Field_11<br>Field_12<br>Field_13<br>Field_14 | Business Phone<br>City<br>Department<br>E-Mail Address<br>Office<br>Job Title |                 | COP:Location<br>COP:Group | = Field 13                          |
|                     | •                                                                   |                                                                               | ¥~              | •                         | > <                                 |
|                     | Rec# 1                                                              | Strip header record                                                           | l (field names) |                           |                                     |

Imports people records from a tab delimited text file.

![](_page_65_Picture_4.jpeg)

This list box contains a separate entry for each field found in the import file. This is the value of the field in the current import record. If the first record in the import file contains field names, then the first values that the user sees will be these names. This can make it very handy for assigning the import fields to the target fields. you can press the [Next] button to view other records in the import file. As you move the highlighter bar over Import Fields that have been assigned to Target Fields, the Target Field list box will move its highlighter bar to the corresponding entry.

![](_page_65_Picture_6.jpeg)

Assign This assigns the currently highlighted Import Field to the currently highlighted Target Field. You can also use click and drag to complete this operation.

![](_page_66_Picture_1.jpeg)

This button clears the assignment for the currently highlighted Target Field. You can also use click and drag to complete this operation.

![](_page_66_Picture_3.jpeg)

5 Strip header

Strip header record (field names)

This controls whether the first record of the import file is ignored because it contains field name headers.

![](_page_66_Picture_7.jpeg)

This button causes the next record to be read from the import file and displayed in the "Import Fields" list box. If you reach the end of the file, then the [Next] button is disabled.

![](_page_66_Picture_9.jpeg)

The full name for this button is "Auto Assign". It is only available when the first import record is displayed. If the field names from the import header record happen to match your target fields, then you can automatically assign anything that matches.

## Groups

Manage groups of people.

### **Browse groups**

![](_page_67_Picture_4.jpeg)

Allows you to add, edit and delete groups of people. All new users are added to the reserved group 'Unassigned to a group'.

![](_page_67_Picture_6.jpeg)

Add a group: Adds a new group. You can add people to the new group in the edit form.

Change a group : Allows you to change the group name and add or delete people from the group.

**Delete a group:** Permanently delete a group. A group must be empty before it can be deleted. The reserved group 'Unassigned to a group' cannot be deleted.

![](_page_68_Picture_1.jpeg)

You can set a sort order by clicking on a field header. Click on a header to sort in ascending order, a second click will sort in descending order.

To add a secondary sort order on another field, Ctrl-click on the desired header. Shift click on a header to clear sort orders.

## **Edit groups**

|                     | 🎽 Group will be changed 💦 📃 🔀                                                                                    |                            |                |              |                           |      |
|---------------------|----------------------------------------------------------------------------------------------------|----------------------------|----------------|--------------|---------------------------|------|
|                     | 0                                                                                                    | Group description Accounts |                | Account code | 220/455/002/Freeing       |      |
| Group description   | Actions 00                                                                                                    | Group supervision Argieton | Lake           | w Email      | Institution@k/gil.com.tai |      |
|                     | Sous changes     Abordon changes                                                                                 | Members of this group      |                |              |                           | -    |
| 2                   |                                                                                                    | Hame                       | User Nerve     | Description  | Emai                      |      |
|                     | and the second second second second second second second second second second second second second second second | Anderson Wal               | wanderport.    |              | wanderson/involignmas     |      |
| Group supervisor    |                                                                                                    | Hardy Jackse               | hasha          |              | Hardy JGMail.com.au       |      |
| stoop adpartiant    |                                                                                                    | Jan. Disig                 | dian           |              | cherr@kupi.com.ex         |      |
|                     |                                                                                                    | Mester Robert              | immilar        |              | mesta/Gilvel.com es       |      |
|                     |                                                                                                    | Moleod Filey               | moleod         |              | PMclood/Qivoil.com ev     |      |
|                     |                                                                                                    | Dustinu Teria              | duant and      |              | Overheu/Tilliuni com eu   |      |
|                     |                                                                                                    | Petter San                 | peltiers.      |              | Petret5/86-oil con eu     | 140  |
| maken of this mouth |                                                                                                    | Pictexts Jackie            | richerite      |              | Fachards, X85,roll com es | 100  |
| mbers of this group |                                                                                                    | Pictards Lity              | Invictionation |              | kaschards/Revail.com.au   |      |
|                     |                                                                                                    | Robson Paul                | mbagap         |              | FlatsonPORyal com isu     |      |
|                     |                                                                                                    | Pussel Cetty               | crussel        |              | crussellithani.com mu     |      |
|                     | the second second second second second second second second second second second second second second second s   | Woodgete, Pan              | rwoodgave      |              | RWoodgete@lygit.com.ex    |      |
|                     |                                                                                                    |                            |                | 10           |                           |      |
| Other people        |                                                                                                    | Other people               |                |              |                           |      |
|                     |                                                                                                    | Hame                       | User Nerne     | Description  | Group                     |      |
|                     |                                                                                                    | Alten Robert               | Alteria        |              | Maintenance               | 1000 |
|                     |                                                                                                    | Anderton Luke              | Invitertos     |              | Sales                     |      |
|                     |                                                                                                    | Elsia Jos                  | itiak.e        |              | Espherits                 |      |
|                     |                                                                                                    | Eredby Eating              | EBracky        |              | Engineering               |      |
|                     |                                                                                                    | Premier Rosanne            | BrannerB       |              | Engineering               |      |
|                     |                                                                                                    | Close Peter                | oritan         |              | Setus                     | 100  |
|                     |                                                                                                    | Cochusen Any               | acochinas      |              | Sales                     | 1.55 |
|                     |                                                                                                    | Cole Jack                  | incole         |              | Maintenance               |      |
|                     |                                                                                                    | Costs Part                 | manach         |              | Mandanasca                |      |
|                     |                                                                                                    | Cosk Bath                  | herenk         |              | Maintenante               |      |
|                     |                                                                                                    | Cremit, Tim                | creinat        |              | Mainteriaisce             |      |
|                     |                                                                                                    |                            | 210/10/10      |              |                           | 1.1  |

Allows you to change group titles and change group membership.

![](_page_69_Picture_4.jpeg)

The title of the group. This should be something meaningful such as Engineering or Accounts.

2 Group supervisor Anderton, Luke

The person who is in control of this group. Printer alerts are sent by default to this person. This field is optional

![](_page_69_Picture_8.jpeg)

The email address of the group supervisor. This is read only, and must be set when you edit the supervisors user description.

4 Members of this group

| Members of this group: |  |
|------------------------|--|
| Name                   |  |
| Anderson, Wal          |  |
| Hardy, Jackie          |  |

The people who belong to this group. To add members to a group , click and drag users into the group from the 'other people' list.

To remove members from a group , click and drag users from the group into the 'other people' list. You can also assign people into groups from the 'people' edit window.

![](_page_70_Picture_4.jpeg)

![](_page_70_Picture_5.jpeg)

account code

Account code: 220/455/002/Printing A charge account code associated with this group.

# Outputs

Outputs allow you to summarize data in the form of reports, charts or export files. The following is a brief overview of the major report types.

## **Browse outputs**

![](_page_71_Figure_4.jpeg)

Allows you to select, add, edit or delete outputs.

|    | 1            |                       |   |              |    |                          |                                 |                             |  |  |  |
|----|--------------|-----------------------|---|--------------|----|--------------------------|---------------------------------|-----------------------------|--|--|--|
|    | Cutputs list |                       |   |              |    |                          |                                 |                             |  |  |  |
| P  | V            | F                     | Ε | G            | ID | Description              | Base output                     | Printer                     |  |  |  |
|    |              |                       |   |              | 11 | Archive test             | Archive - Archive outdated logs | Dummy on AGALSRV03          |  |  |  |
|    | <b>V</b>     |                       |   |              | 1  | Daily chart 1            | Chart - Printer useage by group | Ricoh Red                   |  |  |  |
|    |              | $\checkmark$          |   |              | 8  | Export text              | Export - Text                   | \\AGALSRV03\RICOH Aficio 1C |  |  |  |
|    |              | $\mathbf{\mathbf{v}}$ |   |              | 10 | Export XLS               | Export - Excel                  | \VAGALSRV03\RICOH Aficio 10 |  |  |  |
|    | <b>M</b>     |                       |   |              | 7  | Job Details              | Report - Job details            | \VAGALSRV03\RICOH Aficio 1C |  |  |  |
|    | <b>M</b>     |                       |   |              | 6  | Monthly useage chart     | Chart - Monthly printer useage  | Ricoh Red                   |  |  |  |
| ⊻  | M            |                       |   |              | 4  | Useage chart             | Chart - Daily printer useage    | Ricoh Red                   |  |  |  |
|    |              |                       | 므 |              | 3  | User report 1            | Report - Daily job summary      | \\AGALSHVU3\RILUH Alicio 10 |  |  |  |
|    |              | 님                     | 닏 | $\mathbf{M}$ | 5  | User Summary             | Report Jobs summarised by us    | VAGALSHVU3VHICUH Ahoio 10   |  |  |  |
| IM |              |                       |   |              | 2  | Users chart - Hicoh blue | Chart - Printer useage by user  | Ricoh Red                   |  |  |  |
|    |              |                       |   |              |    |                          |                                 |                             |  |  |  |
|    |              |                       |   |              |    |                          |                                 |                             |  |  |  |
|    |              |                       |   |              |    |                          |                                 |                             |  |  |  |
|    |              |                       |   |              |    |                          |                                 |                             |  |  |  |
|    |              |                       |   |              |    |                          |                                 |                             |  |  |  |
|    |              |                       |   |              |    |                          |                                 |                             |  |  |  |
|    |              |                       |   |              |    |                          |                                 |                             |  |  |  |
|    |              |                       |   |              |    |                          |                                 |                             |  |  |  |
|    |              |                       |   |              |    |                          |                                 |                             |  |  |  |
|    |              |                       |   |              |    |                          |                                 |                             |  |  |  |
| 4  |              |                       |   |              |    |                          |                                 | •                           |  |  |  |
|    |              | _                     | _ |              |    |                          |                                 |                             |  |  |  |

List of available outputs.

The field definitions are:

P = Output will be sent to the default printer.

V= A print preview of the output will be displayed before printing. If you are running an automatic output, the print preview will be
disabled.

F = The output will be sent to a file.

E = The output will be emailed to the specified people.

G = The output will be produced for every individual group.

You can set a sort order by clicking on a field header. Click on a header to sort in ascending order, a second click will sort in descending order.

To add a secondary sort order on another field, Ctrl-click on the desired header.

Shift click on a header to clear sort orders.

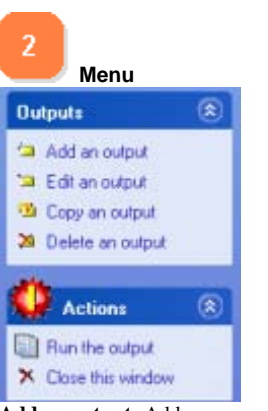

Add an output: Adds a new output.

Change an output : Allows you to change the definition.

**Copy an output:** If you have a number of output definitions that are going to be similar (eg: Only the virtual printer changes), use this to make a copy of an existing output.

Delete an output: Deletes the selected output.

### **Edit outputs**

|               | General Email                                                     | 1                    |                             |                  |                                                                                                    |
|---------------|-------------------------------------------------------------------|----------------------|-----------------------------|------------------|----------------------------------------------------------------------------------------------------|
| Description   | Output ID:                                                        | 7                    |                             |                  | 14                                                                                                    |
| 3             | Description:                                                      | Job Details          |                             |                  | File name                                                                                                    |
| lase output   | Base output:                                                      | Report · Job details | 8                           | . /              | 15                                                                                                    |
| ase output    | - Printer:                                                        | \\AGALSRV03\RICO     | 0H Aficio 1022 PCL 6 (Blu 🚿 | Run thi          | s ouput for all on                                                                                               |
| 4             | Query                                                             | Maintenance          | 8                           |                  | o oup of for all git                                                                                             |
| Printer       | Sort order:                                                       | LOG:USERNAME         | /                           | 11/              |                                                                                                    |
| Guery         | Print options<br>Send to printer<br>Print preview<br>Send to file | W V<br>File Name: C  | \cwapps\psquiret2\details1  | 0 pdi            | 16<br>Attach as                                                                                                  |
| Sort order    | Email options<br>Email this outp                                  | ut 🔽                 | Attach as                   | JobD et ails.pdf |                                                                                                    |
| <b>n</b> ///  | Email to printer                                                  | rowner 🗆             | Printer owner.              | sales@lygil.com  |                                                                                                    |
|               | Other reginiant                                                   | s: Jilk@lugil.com    |                             |                  | 17                                                                                                    |
| nd to printer | Other recipients                                                  | a new y present      |                             |                  | and the second second second second second second second second second second second second second second second |

Allows you to change an outputs parameters.

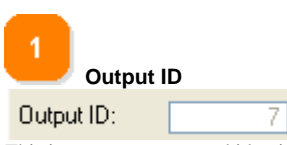

This is a system generated identification number for the output. This is used as a command line parameter when creating automatic outputs. (See the section on automatc outputs). It is read-only.

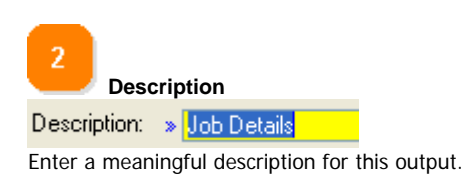

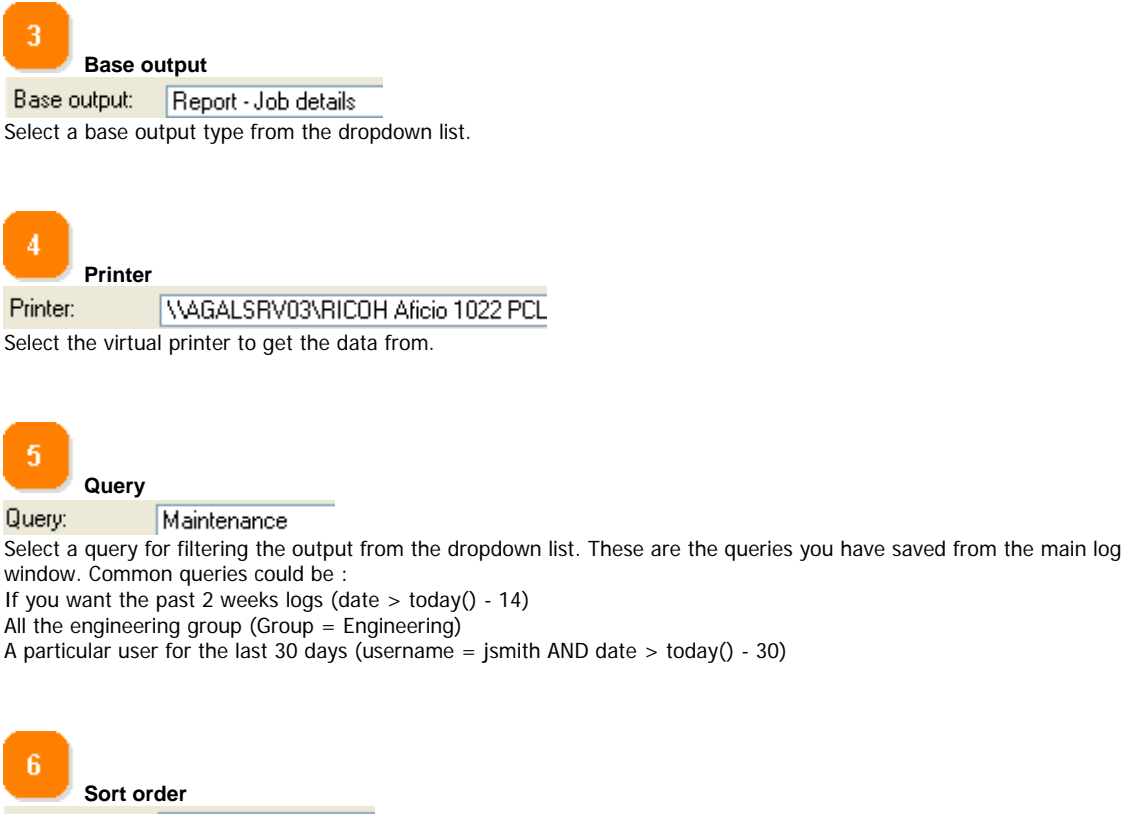

Sort order: LOG:USERNAME

The order to sort the logs in the output. The easiest way to do this is to set a sort order in the logs view, then click on the I button next to the sort order entry box to import the current sort order. Some outputs by their nature need a predefined sort order. If this is the case then the sort order entry box will be disabled.

7
Send to printer
Send to printer
Send to printer
Send the output to the default printer. Exports cannot be printed.

8 Print preview

Print preview

A print preview of the output will be displayed before printing. If you are running an automatic output, the print preview will be disabled.

9 Send to file

The output will be sent to a file on disk.

☑

| Email this output<br>Email this output V<br>The output will be emailed to the specified addresses.                                                                                                    |
|----------------------------------------------------------------------------------------------------|
| Email to printer owner<br>Email to printer owner<br>Sends the email to the person specified as the printer owner.                                                                                                    |
| Other recipients         Other recipients:         Jill@lygil.com         Other recipients to send the email to.                                                                                                    |
| CC to<br>CC to:<br>Other recipients to CC (Carbon copy) the email to.                                                                                                    |
| 14         File name         File Name:       C:\cwapps\psquirrel2\details10.pdf         The filename to use if you have checked the 'Send to file' option.                                                                                                    |
| <ul> <li>Run this ouput for all groups</li> <li>Run this output for all groups</li> <li>Run this output for all groups</li> <li>Checking this will generate a seperate output for each group you have defined. This is usefull if you have the same output to generate for each group, rather that create a seperate identical output for each group, just check this box. This option cannot be used for send to file or emailing of outputs.</li> </ul> |
| 16       Attach as         Attach as:       JobDetails.pdf         This is the name that the email attachment will be sent as. You cannot change this name.                                                                                                    |
|                                                                                                    |

Printer owner: sales@lygil.com The email address of the printer owner as specified in the virtual printer setup window. You need to go to the virtual printer setup window to change this address.

#### 76

Printer owner

### **Email contents**

|                       | General | Email                                                                                                    |   |
|-----------------------|---------|----------------------------------------------------------------------------------------------------|---|
|                       | Header: | Usage report for %Printername                                                                                                    |   |
| 1<br>Message contents | Body:   | This email contains a %OutputExtension attachment containing - %OutputDescription fr<br>printer %PrinterName<br>If you have any questions please contact the printer owner - %PrinterOwner - %Owner |   |
|                       |         |                                                                                                    |   |
|                       |         |                                                                                                    | R |
|                       |         | C                                                                                                    |   |

Sets the header and body text for the email message to be sent.

 Message contents

 Header:
 » Usage report for %Printername

 Body:
 This email contains a %OutputEx printer %PrinterName

 If you have any questions please

Enter the contents you wish the email to contain. You can use predefined substitution macros to customise the message.

There are five substitution macros available:

% Printername - the name of the printer.

%Ownername - the name of the printer owner.

%Owneremail - the email address of the printer owner.

%OutputDescription - the base output description.

%OutputExtension - the email attechment extension.

# **Report - Job details**

| Printer Io | g report f | or MAGAL | SRV03\RICOH Af   | icio 1022 PCL 6 | (Blue                        | and a second | 1.00   |                  | ^   |
|------------|------------|----------|------------------|-----------------|------------------------------|--------------|--------|------------------|-----|
| Date Date  | Time       | Jobid    | Machine name     | User name       | Document name                | Pages        | Copies | Paper Size       | ] = |
| 08/02/2006 | 11-32AM    | 209      | 1159.207.24.199  | brennanr        | Microsoft Word - SUBMITT:    | 25           | 1      | A4 Sheet 210-1   |     |
| 15/03/2006 | 11-37AM    | 189      | \\159.207.24.199 | brennanr        | https://s100.copyright.com/a | 1            | 1      | A4 Sheet, 210- b |     |
| 08/02/2006 | 11-32AM    | 210      | \\159.207.24.199 | brennanr        | Microsoft Word - SUBMITT.    | 23           | 1      | A4 Sheet, 210-b  |     |
| 08/02/2006 | 11-34AM    | 210      | \\159.207.24.199 | brennanr        | Microsoft Word - SUBMITT.    | 23           | 1      | A4 Sheet, 210-b  |     |
| 28/02/2006 | 11-29AM    | 67       | \\159.207.24.199 | brennanr        | outbind://48-00000000334     | 2            | 1      | A4 Sheet, 210-b  | 1   |
| 15/03/2006 | 9-57AM     | 81       | \\159.207.24.199 | brennanr        | C:\Documents and Settings\]  | 21           | 1      | A4 Sheet, 210-b  |     |
| 14/03/2006 | 9-20AM     | 84       | \\159.207.24.199 | brennanr        | C:\Documents and Settings\]  | 63           | 1      | A4 Sheet, 210-b  |     |
| 14/03/2006 | 9-22AM     | 87       | \\159.207.24.199 | brennanr        | C:\Documents and Settings\]  | 25           | 1      | A4 Sheet, 210-b  |     |
| 14/03/2006 | 9-24AM     | 92       | \\159.207.24.199 | brennanr        | Telephone Extension List 130 | 2            | 1      | A4 Sheet, 210-b  | ~   |
| <          |            |          |                  |                 |                              |              |        | >                | .:  |

This report shows details of individual print jobs.

# Report - Jobs summarised by user

| User report for printer:<br>Report query: | WAGALSRV031RICOH Affelo 1022 PCL 6 | (Blue)      |       | ^            |
|-------------------------------------------|------------------------------------|-------------|-------|--------------|
| User name                                 | Full name                          | Group       | Pages | Charge       |
| acochrane                                 | Cochrane, Amy                      | Sales       | 181   | Dhs. 33.85   |
| avanburgel                                |                                    |             | 22    | Dhs. 3.30    |
| brennanr                                  | Brennan, Rosanne                   | Maintenance | 291   | Dhs. 43.65   |
| cmcdonald                                 |                                    |             | 7     | Dhs. 1.40    |
| dawsonp                                   | Dawson, Patricia                   | Maintenance | 198   | Dhs. 29.70 🗸 |
| <                                         |                                    |             |       | >            |

This report shows a pages and charge summary for each user.

# **Report - Daily job summary**

| Daily totals rep | ort for printer: \\AGALSRV03\R | \\AGALSRV03\RICOH Aficio 1022 PCL 6 (Blue) |  |  |  |
|------------------|--------------------------------|--------------------------------------------|--|--|--|
| Report query:    | (upper(GRO:Description) = 'MAI | NTENANCE')                                 |  |  |  |
| Date             | Pages                          | Charge                                     |  |  |  |
| 08/02/2006       | 136                            | Dhs. 20.40                                 |  |  |  |
| 13/02/2006       | 16                             | Dhs. 2.40                                  |  |  |  |
| 21/02/2006       | 4                              | Dhs. 0.60                                  |  |  |  |
| 22/02/2006       | 113                            | Dhs. 16.95                                 |  |  |  |

This report shows a daily useage summary for the selected printer.

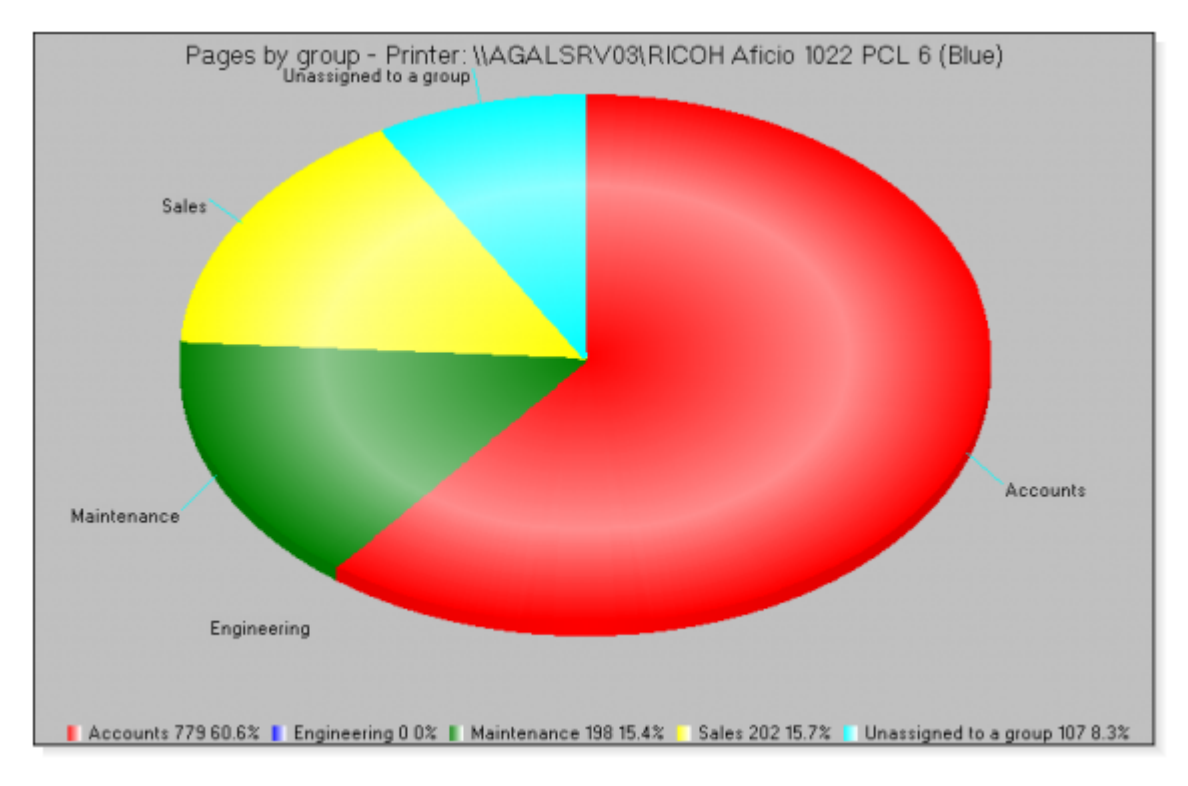

# Chart - Printer useage by group

This chart shows printer usage by group.

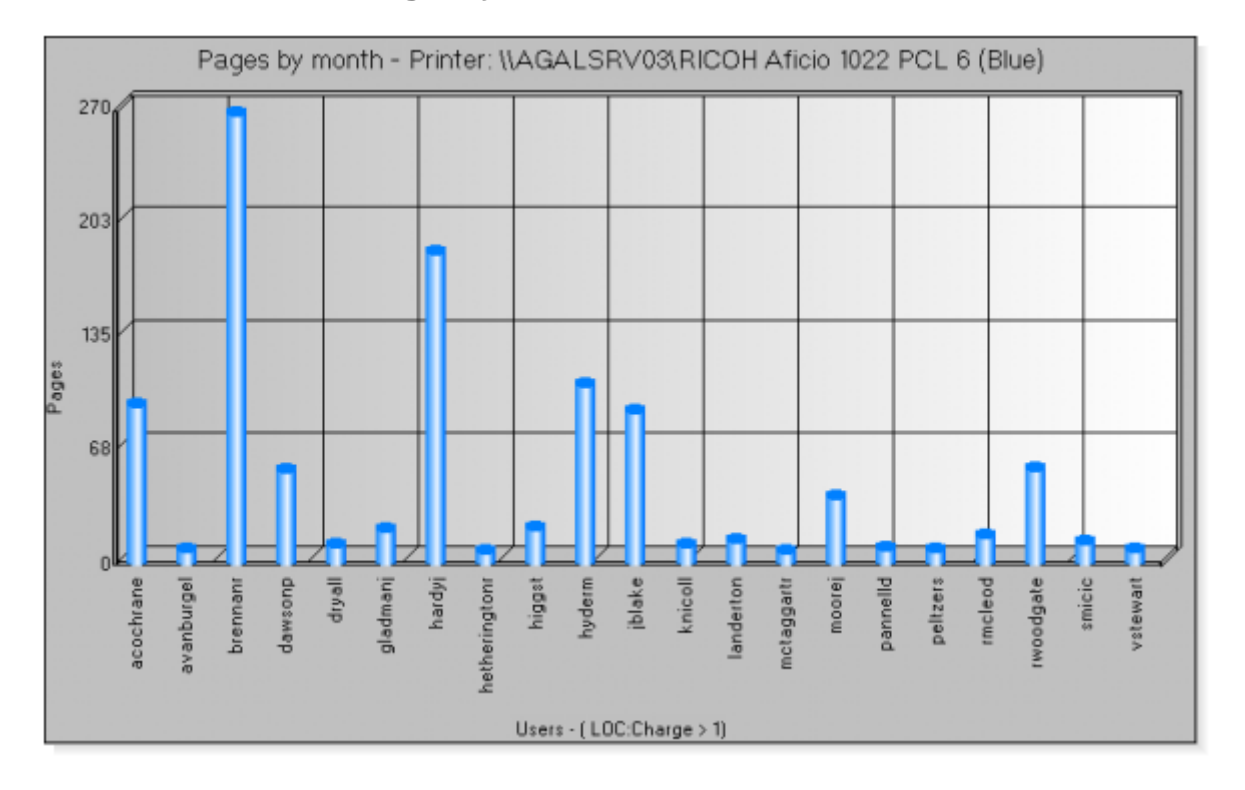

## Chart - Printer useage by user

This chart shows the number of pages printed grouped by user.

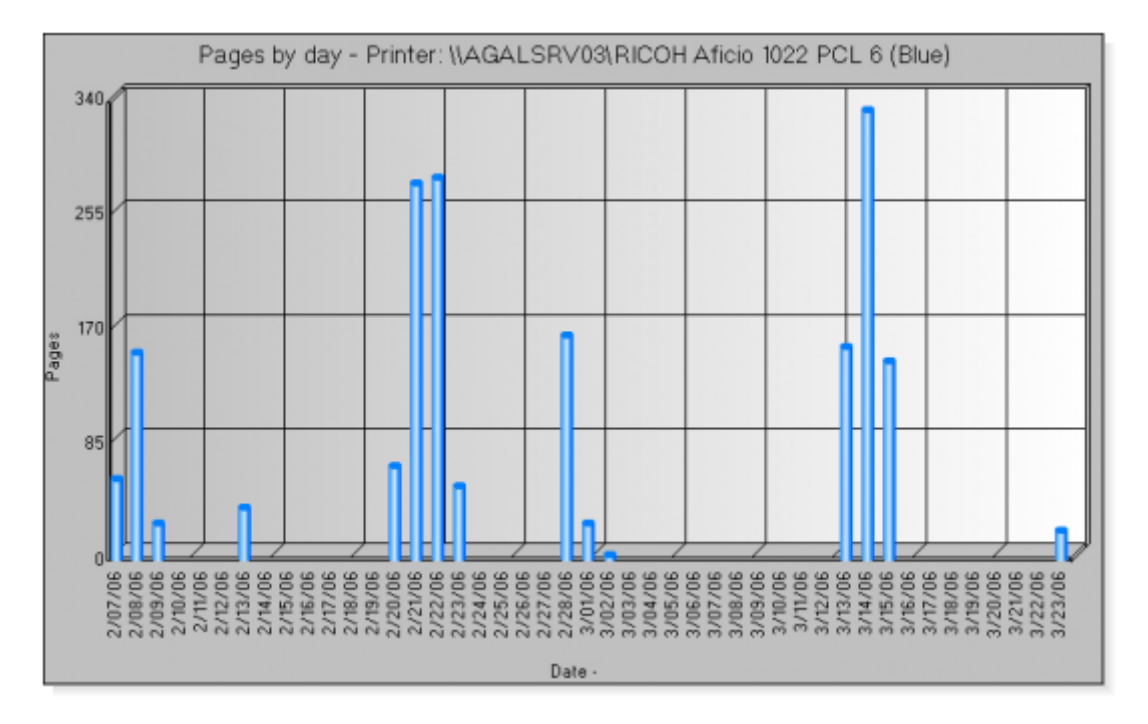

## Chart - Daily printer usage.

Shows a daily page count chart.

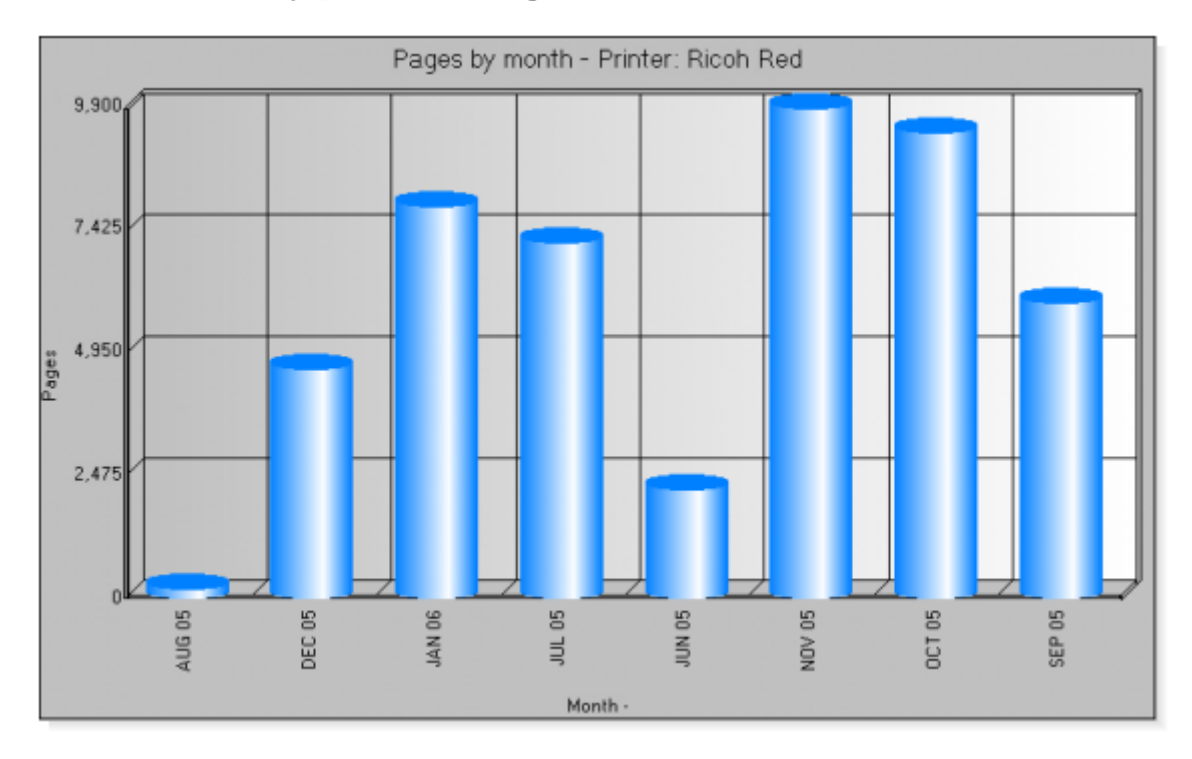

Chart - Monthly printer usage.

Shows a monthly page count chart.

# View jobs

View a logged job's details

### Job details

| 📃 Job detail                                                                                    | 5                                                                                        |                                                                                   |
|-------------------------------------------------------------------------------------------------|------------------------------------------------------------------------------------------|-----------------------------------------------------------------------------------|
| -Print Job<br>Printer Name:<br>Date:<br>Time:<br>Job Id:                                        | HP Colour Laser<br>08/05/2007<br>5-01PM<br>204                                           | User details<br>User Name: HardyJ<br>Full Name: Hardy, Julie<br>Phone:<br>Mobile: |
| Machine Name:<br>Originator:<br>Document Name<br>Pages:<br>Copies                               | \\159.207.24.164<br>\\AGALSRV03<br>:: 07Pepall.pdf<br>1<br>1                             | Email: HardyJ@Jygil.com<br>Description:<br>Location:<br>Group: NRM                |
| Phority:<br>Page size:<br>Length:<br>Width:<br>Duplex:<br>Mode:<br>Scale:<br>Orient:<br>Charge: | 1<br>A4 Sheet, 210- by 297-mm<br>0<br>0<br>None<br>Color<br>100<br>Portrait<br>BEF 1.000 | <b>∠</b> K                                                                        |

Printer name: The user defined name of the virtual printer.

| Date:          | The date the job was printed.                              |
|----------------|------------------------------------------------------------|
| Time:          | The time the job was printed.                              |
| Originator:    | The machine name of the logging client that sent the job.  |
| Job Id:        | The jobs Windows spooler ID.                               |
| Machine name:  | The name of the machine that printed the job.              |
| User name:     | The logged on user that printed the job.                   |
| Document name: | The name of the printed document.                          |
| Priority:      | The jobs printing priority.                                |
| Pages:         | The number of pages printed.                               |
| Page size:     | The page size of the print job.                            |
| Form length:   | The form length in centimeters.                            |
| Form width:    | The form width in centimeters.                             |
| Duplex:        | Specifies if duplex (double sided) printing was requested. |
| Mode:          | Monochrome or color printing.                              |
| Orientation:   | Portrait or landscape printing.                            |

Scale:Printing scale as a percentage.Copies:Number of copies requested.Charge:The charge associated with this job.

## **Status logs**

Shows the printer status logs for the selected printer.

### **Browse status logs**

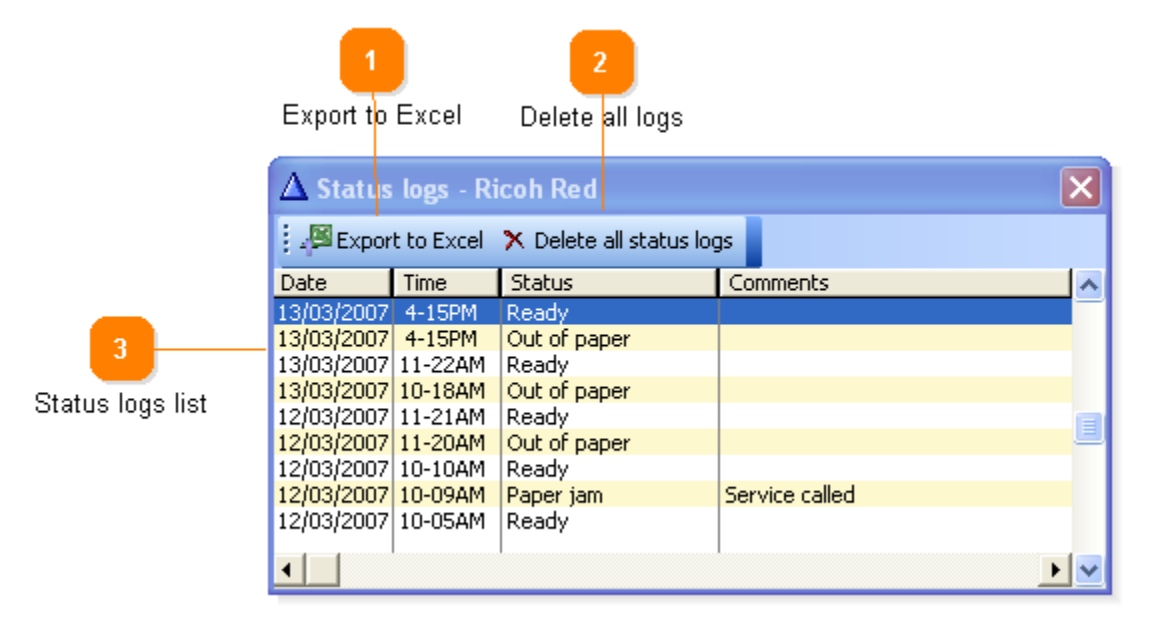

Export to Excel
 Export to Excel
 Export to Excel
 Exports all status log entries to an Excel file.

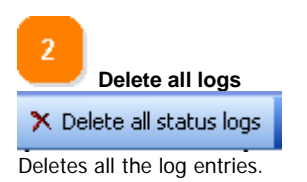

 Status logs list

 12/03/2007
 10-10AM
 Ready

 12/03/2007
 10-09AM
 Paper jam
 Service called

 Shows a list of all the status logs for the selected printer. Double click on the comments field to add and comments for a
 Service called

status log.

## Currencies

Allows you to add edit or delete currency pictures.

Currency formats allow you to customise the display of printer charges.

The format to construct pictures is:

1: Each format string must start with @N (This simply means you are formatting a number)

2: If you are using the \$ symbol, enter it next, otherwise enter a currency in the form ~symbol~

For example if your currency is seashells you might enter ~Ss~

3: Next enter the total length of the number and decimal places eg: 8.3

Currency symbols can also be entered at the end of the number string.

### **Browse currencies**

|                 | Browse the Currency                                                                                                    | File                             |              |              | × |
|-----------------|----------------------------------------------------------------------------------------------------|----------------------------------|--------------|--------------|---|
|                 | 1000                                                                                                    | Country                          | Picture      | Sample       |   |
|                 | 4                                                                                                    | Australian Dollar                | @N\$12.2     | \$1,234.57   |   |
|                 | Records (A)                                                                                                    | Austrian Schilling               | @N~65~122    | 6S 1.234,57  |   |
| -               | Control Stationaria Stationaria                                                                                                    | Bahamian Dollar                  | @N\$12.2     | \$1,234.57   |   |
|                 | Add a currency                                                                                                    | Bahraini Dinar                   | @N~BD ~12.3  | BD 1234.568  |   |
|                 | 5 F.D.                                                                                                    | Bangladesh Taka                  | @N~Bt. ~12.2 | Bt. 1,234.57 |   |
| Manu            | Edit a currency                                                                                                    | Belgium Franc                    | @N~BEF ~12.3 | BEF 1234.568 |   |
| Wend            | Delete a currency                                                                                                    | Belize Dollar                    | @N\$12.2     | \$1,234.57   |   |
|                 |                                                                                                    | Bermudian Dollar                 | @N\$12.2     | \$1,234.57   |   |
|                 | Select this currency                                                                                                    | Bolivian Boliviano               | @N~Bs~12.2   | Bs1,234.57   |   |
|                 | Contract of the second second s | Bosnia and Herzegovina Convertib | @N12.2~AZM~  | 1,234.57AZM  |   |
|                 | 2 M                                                                                                    | Botswana Pula                    | @N~P~12.2    | P1,234.57    |   |
|                 | Actions 🛞                                                                                                    | Brazilian Real                   | @N~R\$ ~12'2 | R\$ 1.234,57 |   |
|                 |                                                                                                    | British Sterling                 | @N~£~122     | £1,234.57    |   |
|                 | X Close this window                                                                                                    | Brunei Dollar                    | @N\$12.2     | \$1,234.57   |   |
|                 |                                                                                                    | Bulgaria Lev                     | @N12_2~ /v~  | 1 234,57 lv  |   |
| 2               |                                                                                                    | Canadian Dollar                  | @N\$12.2     | \$1,234.57   |   |
|                 |                                                                                                    | Cayman Islands Dollar            | @N\$12.2     | \$1,234.57   |   |
| Currencies list |                                                                                                    | Chilean Peso                     | @N\$12.3     | \$1,234.568  |   |
|                 |                                                                                                    | Chinese Renminbi Yuan            | @N~Y~12.2    | Y1,234.57    |   |
|                 |                                                                                                    | Colombian Peso                   | @N\$12'2     | \$1.234,57   |   |
|                 |                                                                                                    | Costa Rican Colon                | @N~ c~12'2   | ¢1.234,57    |   |
|                 |                                                                                                    | Croatia Kuna                     | @N12'2~kn~   | 1.234,57kn   |   |
|                 |                                                                                                    | •                                |              | 1            |   |

Allows you to select or change currencies.

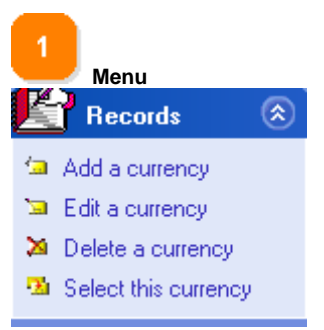

Add a currency: Adds a new currency.

Change a currency : Allows you to change the currency name and its display format.

**Delete a currency:** Permanently delete a currency. **Select this currency**: Select the currency as the default.

| 2                                |              |              |
|----------------------------------|--------------|--------------|
| Currencies list                  |              |              |
| Bermudian Dollar                 | @N\$12.2     | \$1,234.57   |
| Bolivian Boliviano               | @N~Bs~12.2   | Bs1,234.57   |
| Bosnia and Herzegovina Convertib | @N12.2~AZM~  | 1,234.57AZM  |
| Botswana Pula                    | @N~P~12.2    | P1,234.57    |
| Brazilian Real                   | @N~R\$ ~12'2 | R\$ 1.234,57 |
| British Sterling                 | @Ν~£~12.2    | £1,234.57    |
| D 10 "                           | <u>Auton</u> | 41 004 57    |

Contains the country name, the formatting picture and a sample of the currency display.

### **Edit currencies**

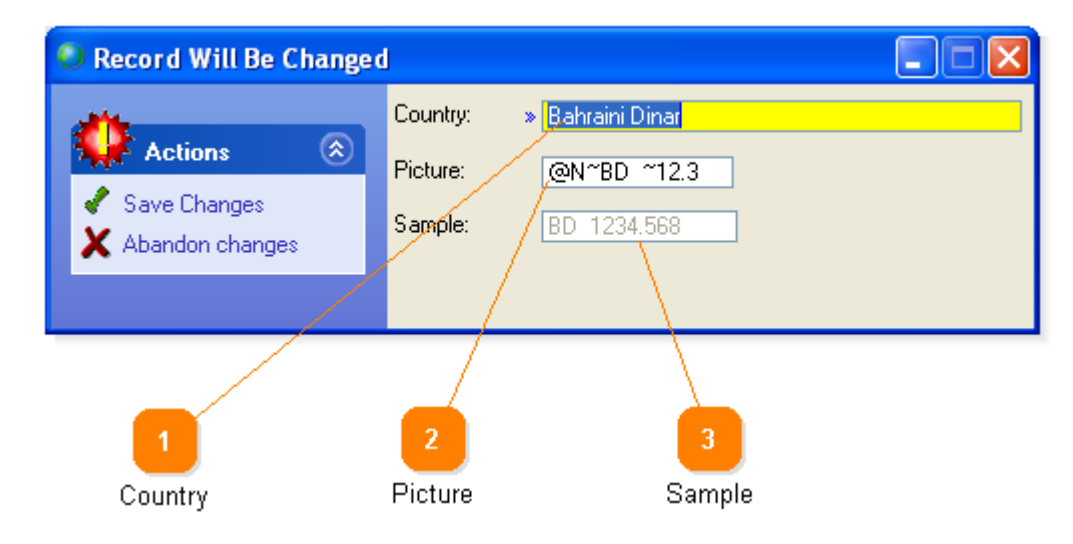

Allows you to edit the currency names and display pictures.

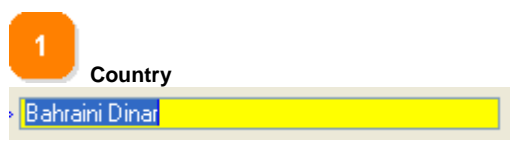

The country label for the currency.

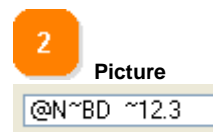

The currency picture.

The format to construct pictures is:

1: Each format string must start with @N (This simply means you are formatting a number)

2: If you are using the \$ symbol, enter it next, otherwise enter a currency in the form ~symbol~

For example if your currency is seashells you might enter  $\sim\!Ss\!\sim$ 

3: Next enter the total length of the number and decimal places eg: 8.3

Currency symbols can also be entered at the end of the number string.

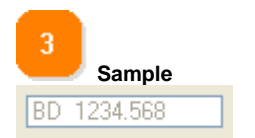

A sample display of the currency picture. If the currency picture is invalid '??????' will be displayed.

## **Automatic outputs**

Automatic production of outputs is done using a task manager (eg: The Windows task manager - Start / All programs / Accesories/ System tools/ Scheduled tasks) to run Printer Squirrel at regular intervals with command line options specifying which outputs to produce.

The first step is to create the output schemes. (Taking note af the scheme number)

For example suppose you created these three output schemes:

Scheme - (ID = 4) Name - HPLaser Scheme 1 Printer - HPLaser Base report - Basic log report Query - DateQuery (date > today() -7) Print this report = No Send to file = Yes Print Preview = n/a (Print preview is not invoked on automatic reports) Email this report to printer owner = Yes Scheme - (ID = 6)

Name - Kyocera Scheme 1 Printer - Kyocera color laser Base report - Basic log report Query - DateQuery (date > today() -7) Print this report = Yes Print Preview = n/a Send to file = No Email this report to printer owner = Yes

Scheme - (ID = 9) Name - Kyocera users chart Printer - Kyocera color laser Base report - User activity chart Query - DateQuery (date > today() -7) Print this report = No Print Preview = n/a Send to file = No Email this report to printer owner = Yes

You would then set your task manager to run this command every 7 days

c:\program files\PrnLogServer\PSquirrel.exe 4 6 9

This will run Printer Squirrel (in silent mode) which will produce the outputs as necessary, then exit. In this case: Email and save a file copy of HPLaser scheme1. Print a copy of Kyocera scheme 1. Email a copy of Kyocera users chart.

You can specify up to 50 outputs on the command line.

# Support

Our support email is support@lygil.com or telephone (61) 0427443404 (9am - 7pm Australian EST)

## FAQ's

Q > (Server and client) Can I log printers on another computer/server?

A > Yes - see the configuration section in this manual for details.

Q > (Server and client) Can I log print jobs going direct to a printer (ie: not via a server share) eg: via DLC, Appletalk or LPR.

A > Yes - you need to run a separate copy of the logger client on each computer connected to the printer - see the configuration section in this manual for details.

## Q> (Client) I have just upgraded to Printer Squirrel 2.30 or above from Printer Squirrel 2.26 or below and no print job logs are no longer being received by the logging server.

A> We have changed the way in which the logging clients talk to the logging servers to get around the problem of contact sometimes being lost if services were restarted.

If you find that after this upgrade, logs are no longer being received by the logging server you will need to:

On the logging client(s), edit each printer and select your logging server again from the 'send logs to' dropdown list. (you will probably find that your logging server name has changed from something like 'spiff2' to 'spiff') You will only need to do this once. Restart the logging client service when all printers are redirected.

Q> (Server and client) I have many printers to log, how many Printer Squirrel licenses do I need?

A> The Printer Squirrel license is is based on a per server seat model. This means that for every license you can have one logging server and as many logging clients as you like. If you plan to use more than one logging server you need to purchase additional licenses.

Q > (Server) Sometimes I get zero pages returned.

A > If the print job does not have page delimiting information included, the print spooler cannot return a page count. Raw text files often suffer from this problem. Also, some older Windows98 and below printer drivers do not return page information.

#### Q > (Server) Some of the information (eg: page size, duplex modes) is not being recorded.

A > The amount of data returned is the responsibility of the printer driver which is often written by the printer manufacturer, and some information may not be returned. An updated printer driver may solve the problem.

#### Q> (Server and client) How can I log a printer across the internet?

A> Whilst logging printers across the internet is possible, there are some things that will probably need to be done to allow the logs to be transferred.

1: If possible use a VPN (Virtual private networks) connection. This is almost guaranteed to work.

2: If VPN is not possible here are the rules.

Log Traffic will NOT pass through proxy servers.

Firewalls/routers need to be configured to have ports 2326 - 2328 and 2376 and 2378 open. Your network administrator will probably only want to open ports for a specific fixed IP address, so your logging client machines address will need to be static.

Timing may be an issue. The logging client needs a list of available virtual printers to send logs to, if the internet link is too slow the logging client may time out before receiving this list.

Q> (Server and client) I am getting access denied errors and the printer is not logging. (This usually only apples to printers listed as 'Network' in the logging client)

A>The reasons for this are: Because the logging client starts as a service, it is logged on with the local machine account which should

have administrator rights to local printers. However if you are trying to log network printers remotely the local machine account is unlikely to have administrator rights to the printer and so cannot perform logging).

To rectify this, run the go to File/ Service manager. In the service manager select the printer logging client and click on the ' log on' tab. Enter an account that has administrator rights to the printer you wish to log, in the form domain username, then enter a password. Remember that if the account password is changed you will have to change it here again or you will lose logging access rights.

A second alternative is to give full administrative rights to everyone for the printer. It depends on how much you trust your users if this is an option.

Q> (Server and client) I am getting service errors and no logs are being recorded.

A>The client and server services should have been installed and run on program installation. If they were not you will get service errors. To rectify this - run the files:

| Server - | pssvc.exe /iss | Installs and starts the server service |
|----------|----------------|----------------------------------------|
|----------|----------------|----------------------------------------|

- pssvc.exe /is Installs the server service
- pssvc.exe /rs Removes the server service

Client - plsvc.exe /iss Installs and starts the client service

- plsvc.exe /is
  plsvc.exe /rs
  Removes the client service

#### Q> (Server and Client) I cannot see any servers/virtual printers in the 'send logs to' dropdown list and/or logs are not being received by the logging server.

A>All Firewalls (including local machine firewalls and port blockers) and routers need to be configured to have ports 2326 - 2328 and 2376 and 2378 open. As all firewalls are different we cannot advise on how to do this, but we usually disable all firewalls in the logging path initially to see if this fixes the problem, then start the firewalls again with the relevant ports opened.

#### Q> How can I log a printer that is not on my LAN, ie: It is on the Wide area network.

A> You will need to tell the client to specifically look for the logging server that is outside the LAN. In the client configuration utility go to Tools/Add remote servers, and enter the servers name or IP address.

### License agreement

The Printer Squirrel license is is based on a per server seat model. This means that for every license you can have one logging server and as many logging clients as you like. If you plan to use more than one logging server you need to purchase additional licenses.

The following is the LyGil Software Licensing agreement.

LyGil Software Software Program License Agreement

THIS IS A CONTRACT. PLEASE READ IT CAREFULLY. BY INSTALLING, USING OR COPYING THE SOFTWARE PROGRAM YOU ACKNOWLEDGE THAT YOU HAVE READ AND ACCEPT THE FOLLOWING TERMS AND CONDITIONS. IF YOU DO NOT AGREE TO THE TERMS OF THIS AGREEMENT, DO NOT INSTALL, COPY, OR USE THE SOFTWARE PROGRAM.

THIS LICENSE AGREEMENT REPRESENTS THE ENTIRE AGREEMENT CONCERNING THE SOFTWARE PROGRAM BETWEEN YOU AND LYGIL SOFTWARE. AND IT SUPERSEDES ANY PRIOR PROPOSAL, REPRESENTATION, OR UNDERSTANDING BETWEEN THE PARTIES.

1. LICENSE GRANT. LyGil Software (referred to as "Licensor"), and any applicable licensors hereby grant to you, and you accept, a non-exclusive license to use one copy of the Software Program solely for your own personal or business purposes. The Software Program may be used only on a single computer owned, leased, or otherwise controlled by you; or in the event of the inoperability of that computer, on a backup device selected by you. Concurrent use on two or more devices is not authorized without the advance written consent of Licensor and the payment of additional license fees.

You agree that you will not assign, sublicense, transfer, pledge, lease, rent, or share your rights under this License Agreement. Upon loading the Software Program, you may retain the Software Program for backup purposes. You may make one copy of the User's Guide for backup purposes. Any such copies of the Software Program or the User's Guide shall include Licensor's copyright and other proprietary notices. Except as authorized under this paragraph, no copies of the Software Program or any portions thereof may be made by you or any person under your authority or control.

2. LICENSOR'S RIGHTS. You acknowledge and agree that the Software Program consists of proprietary, unpublished products of Licensor, protected under U.S. copyright law and trade secret laws of general applicability. You further acknowledge and agree that all right, title, and interest in and to the Software Program are and shall remain with Licensor. This License Agreement does not convey to you an interest in or to the Software Program, but only a limited right of use revocable in accordance with the terms of this License Agreement.

3. LICENSE FEES. The license fees paid by you are paid in consideration of the licenses granted under this License Agreement.

4. TERM. This License Agreement is effective upon your installation, copy or use of this Software Program and shall continue until terminated. Licensor may terminate this License Agreement upon the breach by you of any term hereof. Upon such termination by Licensor, you agree to return to Licensor the Program and all copies and portions thereof.

5. LIMITED WARRANTY. THE SOFTWARE PROGRAM, AND THE SOFTWARE CONTAINED THEREIN, ARE LICENSED "AS IS", AND LICENSOR DISCLAIMS ANY AND ALL WARRANTIES, WHETHER EXPRESS OR IMPLIED, INCLUDING (WITHOUT LIMITATION) ANY IMPLIED WARRANTIES OF MERCHANTABILITY OR FITNESS FOR A PARTICULAR PURPOSE. LYGIL SOFTWARE DOES NOT WARRANT THAT THE FUNCTIONS CONTAINED IN THE SOFTWARE WILL MEET YOUR REQUIREMENTS OR THAT THE OPERATION OF THE SOFTWARE WILL BE ERROR FREE.

6. UPGRADE POLICY. LyGil Software may create, from time to time, update versions of the Software Program. At its option and at such a fee as LyGil Software may determine, LyGil Software may make such updates available to the Licensee.

7. LIMITATION OF LIABILITY. Licensor's cumulative liability to you or any other party for any loss or damages resulting from any claims, demands, or actions arising out of or relating to this Agreement shall not exceed the license fee paid to Licensor for the use of the Software Program. In no event shall Licensor be liable for any indirect, incidental, consequential, special, or exemplary damages or lost profits, even if Licensor has been advised of the possibility of such damages. SOME STATES DO NOT ALLOW THE LIMITATION OR EXCLUSION OF LIABILITY FOR INCIDENTAL OR CONSEQUENTIAL DAMAGES, SO THE ABOVE LIMITATION OR EXCLUSION MAY NOT APPLY TO YOU.

8. COSTS OF LITIGATION. If either party brings any action to this License Agreement against the other party regarding the subject matter hereof, the prevailing party shall be entitled to recover, in addition to any other relief granted, reasonable attorney fees and expenses of litigation.

9. SEVERABILITY. Should any court of competent jurisdiction declare any term of this License Agreement void or

unenforceable, such declaration shall have no effect on the remaining terms hereof.

10. NO WAIVER. The failure of either party to enforce any rights granted hereunder or to take action against the other party in the event of any breach hereunder shall not be deemed a waiver by that party as to subsequent enforcement of rights or subsequent actions in the event of future breaches.

11. U.S. GOVERNMENT RESTRICTED RIGHTS. The Software Program and Documentation are provided with Restricted Rights. Use, duplication, or disclosure by the Government is subject to restrictions as set forth in subparagraph ((c)(1)(ii) of the Rights in Technical Data and Computer Software clause at DFARS 252.277-7013, or subparagraphs (c)(1) and (2) of the Commercial Computer Software--Restricted Rights at 48 CFR 52.227-19, as applicable. Manufacturer is LyGil Software.